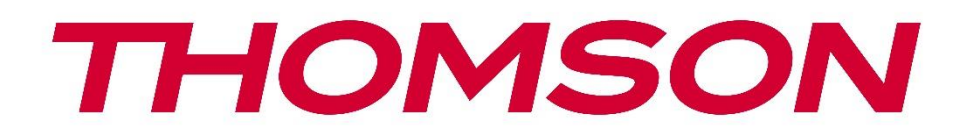

# Google TV

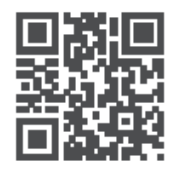

tv.mythomson.com

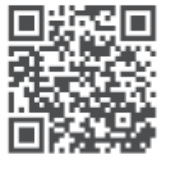

tv.mythomson.com/ en/Support/FAQs/

# PG55B Smart Projektor Användarmanual

# Innehåll

| 1. Vikt | ig produktinformation                  | 5  |
|---------|----------------------------------------|----|
| 1.1     | Applikationer och prestanda            | 6  |
| 1.2     | Dataskydd                              | 6  |
| 1. Intr | oduktion                               | 7  |
| 2. Proj | iektor                                 | 7  |
| 2.1     | Hårdvarustruktur                       | 7  |
| 2.2     | Lista över tillbehör                   | 8  |
| 2.3     | Inställning                            | 9  |
| 2.4     | Slå på strömmen                        | 9  |
| 3. Fjär | rkontroll                              | 11 |
| 4. För  | sta installationen                     | 12 |
| 4.1     | Para ihop din fjärrkontroll            | 12 |
| 4.2     | Välj ditt språk                        | 12 |
| 4.3     | Välj ditt land eller din region        | 13 |
| 4.4     | Installation av Google TV              | 13 |
| 4.4.    | 1 Inställning med Google Home-appen    | 14 |
| 4.4.    | 2 Ställ in på TV istället              | 14 |
| 4.5     | Välj ditt Wi-Fi-nätverk                | 14 |
| 4.6     | Logga in på ditt Google-konto          | 15 |
| 4.7     | Användarvillkor och integritetspolicy  | 15 |
| 4.8     | Google-tjänster                        | 16 |
| 4.9     | Sök i alla dina Google TV-appar        | 16 |
| 4.10    | Aktivera röstmatchning på den här TV:n | 17 |
| 4.11    | Få personliga resultat                 | 17 |
| 4.12    | Välj ett Google-hem                    | 18 |
| 4.13    | Välj dina tjänster                     | 18 |
| 4.14    | Konfigurera din Google TV              | 18 |
| 5. Star | tskärm                                 | 19 |
| 5.1     | Startskärm                             | 19 |
| 5.2     | Google-konto                           | 21 |
| 5.3     | Appar                                  | 21 |

|    | 5.4   | Bibli  | oteket                    | .22  |
|----|-------|--------|---------------------------|------|
| !  | 5.5   | Goo    | gle TV:s sökfält          | .23  |
| !  | 5.6   | Mec    | ldelande                  | .24  |
| 6. | Inst  | ällnin | ngar                      | .24  |
| (  | 5.1   | Ingå   | ingar                     | .25  |
| (  | 5.2   | Proj   | ektor                     | .26  |
|    | 6.2.1 | 1      | Fokus                     | .26  |
|    | 6.2.2 | 2      | Bildkorrigering           | .26  |
|    | 6.2.3 | 3      | Bluetooth-högtalarläge    | .27  |
|    | 6.2.4 | 4      | Avancerade inställningar  | .28  |
|    | 6.2.5 | 5      | Batterinivå               | .28  |
| (  | 6.3   | Disp   | olay och ljud             | .29  |
|    | 6.3.1 | 1      | Bild                      | .29  |
|    | 6.3.2 | 2      | Ljud                      | .30  |
|    | 6.3.3 | 3      | Ljudutgång                | .31  |
| (  | 5.4   | Nätv   | verk och Internet         | .31  |
|    | Wi-f  | Fi På, | /Αν                       | .32  |
|    | 6.4.1 | 1      | Välj tillgängliga nätverk | . 32 |
|    | 6.4.2 | 2      | Andra alternativ          | .32  |
|    | 6.4.3 | 3      | Ethernet                  | .32  |
|    | 6.4.4 | 4      | Andra inställningar       | .32  |
| (  | 6.5   | Kon    | ton och inloggning        | .32  |
| (  | 5.6   | Sekr   | retess                    | .33  |
| (  | 6.7   | Арр    | ar                        | .34  |
| (  | 5.8   | Syst   | em                        | .35  |
|    | 6.8.1 | 1      | Om                        | .35  |
|    | 6.8.2 | 2      | Datum och tid             | .36  |
|    | 6.8.3 | 3      | Språk                     | . 37 |
|    | 6.8.4 | 4      | Tangentbord               | .37  |
|    | 6.8.5 | 5      | Lagring                   | . 37 |
|    | 6.8.6 | 5      | Omgivande läge            | .38  |
|    | 6.8.7 | 7      | Ström och energi          | . 39 |
|    | 6.8.8 | 3      | Cast                      | .40  |

| 6.8. | 9                                                         | Google                                                                                             | 41                 |
|------|-----------------------------------------------------------|----------------------------------------------------------------------------------------------------|--------------------|
| 6.8. | 10                                                        | Systemljud                                                                                         | 41                 |
| 6.8. | 11                                                        | Starta om                                                                                          | 41                 |
| 6.9  | Tillg                                                     | jänglighet                                                                                         | 41                 |
| 6.10 | Fjär                                                      | rkontroller och tillbehör                                                                          | 41                 |
| Upp  | ospel                                                     | ning av multimedia (MMP)                                                                           | 42                 |
| Fels | ökni                                                      | ng och felavhjälpning                                                                              | 43                 |
| Info | rmat                                                      | ion om europeisk myndighet                                                                         | 45                 |
| 9.1  | Lice                                                      | nser                                                                                               | 45                 |
|      | 6.8.<br>6.8.<br>6.9<br>6.10<br>Upp<br>Fels<br>Infc<br>9.1 | 6.8.9<br>6.8.10<br>6.8.11<br>6.9 Tillg<br>6.10 Fjär<br>Uppspel<br>Felsökni<br>Informat<br>9.1 Lice | 6.8.9       Google |

# 1. Viktig produktinformation

# Läs igenom bruksanvisningen innan du använder apparaten och spara den för senare bruk.

Utrustning med denna symbol är en klass II eller dubbelisolerad elektrisk apparat. Den har konstruerats på ett sådant sätt att den inte kräver någon säkerhetsanslutning till elektrisk jord.

#### BATTERIVARNING

Denna produkt innehåller ett inbyggt litiumbatteri. Använd endast den medföljande nätadaptern.

Hantera försiktigt för att undvika läckage, brand eller explosioner. Följ anvisningarna för korrekt kassering och laddning av batterier för att förhindra personskador eller skador.

#### Meddelande om batterier och laddningsbara batterier (ackumulatorer)

Batterier och uppladdningsbara batterier (ackumulatorer) är förbrukningsvaror med begränsad livslängd. Deras prestanda minskar naturligt med tiden på grund av åldrande och användning, inklusive laddningscykler. Detta normala slitage utgör inte en defekt i den mening som avses i lagstadgade garantirättigheter. Lagstadgade garantianspråk förblir giltiga i händelse av tillverknings- eller materialfel, såsom avsevärt försämrad prestanda omedelbart efter köpet.

Observera att en gradvis minskning av batteriets kapacitet och drifttid på grund av regelbunden användning inte utgör en defekt och därför inte omfattas av den lagstadgade garantin.

#### Förvaring

Din enhet har noggrant kontrollerats och förpackats före leverans. När du packar upp den ska du kontrollera a t t alla delar finns med och hålla förpackningen borta från barn. Vi rekommenderar att du behåller kartongen under garantiperioden, så att din enhet är perfekt skyddad i händelse av reparation eller garanti.

#### WEEE-direktivet

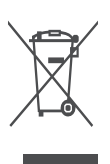

Denna märkning anger att produkten inte får slängas tillsammans med annat hushållsavfall inom EU. Återvinn den på ett ansvarsfullt sätt för att främja en hållbar återanvändning av materialresurser. För att returnera din använda enhet, använd retur- och insamlingssystemen eller kontakta återförsäljaren där produkten köptes.

#### Förenklad EU-försäkran om överensstämmelse

StreamView försäkrar härmed att produktenheten Smart Projector, som är av typen radioutrustning, överensstämmer med direktiv 2014/53/EU. Den fullständiga texten till EU-försäkran om överensstämmelse finns tillgänglig på följande internetadress: tv.mythomson.com/support

Endast avsedd för inomhusbruk.

#### Appar och prestanda

Nedladdningshastigheten beror på din internetanslutning. Vissa appar kanske inte är tillgängliga i ditt land eller din region. Netflix är tillgängligt i utvalda länder. Streamingmedlemskap krävs. Mer information finns på www.nextflix.com. Tillgängligheten av språken för Google Assistant beror på stödet för Google Voice Search.

#### Skydd av personuppgifter

Applikationsleverantörerna och tjänsteleverantörerna kan samla in och använda tekniska data och relaterad information, inklusive men inte begränsat till teknisk information om denna enhet, system- och applikationsprogramvara och kringutrustning. De kan använda sådan information för att förbättra produkter eller för att tillhandahålla tjänster eller teknik som inte identifierar dig personligen. Dessutom kan vissa tjänster från tredje part, som redan finns i enheten eller som du installerar efter att ha köpt produkten, begära en registrering med dina personuppgifter. Vissa tjänster kan samla in personuppgifter utan att tillhandahålla ytterligare varningar. StreamView kan inte hållas ansvarigt för ett eventuellt brott mot dataskyddet av tredjepartstjänster.

#### Stöd och support

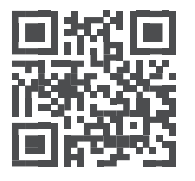

Vanliga frågor, manualer, hjälp och support: tv.mythomson.com/support

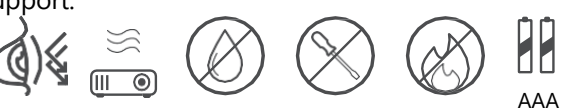

# 1.1 Applikationer och prestanda

Nedladdningshastigheten beror på din internetanslutning. Vissa appar kanske inte är tillgängliga i ditt land eller din region. Streamingmedlemskap kan krävas. Netflix är tillgängligt i utvalda länder. Mer information finns på www.netflix.com. Rösttillgänglighet för Google Assistant beror på stöd för Googles röstsökning.

# 1.2 Dataskydd

Applikations- och tjänsteleverantörer kan samla in och använda tekniska data och relaterad information, inklusive, men inte begränsat till, teknisk information om den här enheten, systemet och applikationsprogramvaran och kringutrustning. De kan använda sådan information för att förbättra produkter eller tillhandahålla tjänster eller teknik som inte identifierar dig personligen. Dessutom kan vissa tjänster från tredje part som redan ingår i enheten eller som du installerar efter att ha köpt produkten kräva registrering med dina personuppgifter. Vissa tjänster kan också samla in personuppgifter utan ytterligare varningar. StreamView kan inte hållas ansvarigt för ett eventuellt brott mot dataskyddet av tredjepartstjänster.

# 1. Introduktion

Med Google TV<sup>™</sup> på projektorn PG55B kan du njuta av all den underhållning du älskar - med lite hjälp från Google. Google TV samlar filmer, serier och annat från alla dina prenumerationer på ett och samma ställe. Behöver du lite inspiration? Få kuraterade rekommendationer och använd Googles kraftfulla sökning för att hitta program i över 10 000 appar. Du kan också använda din röst för att hitta program, spela musik, styra smarta hemenheter och mycket mer. Och med personliga bevakningslistor och profiler blir upplevelsen skräddarsydd för alla.

# 2. Projektor

# 2.1 Hårdvarustruktur

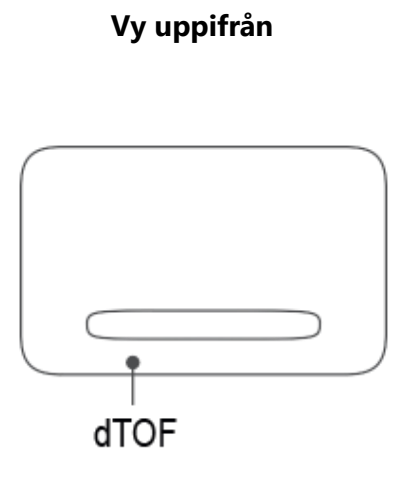

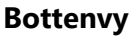

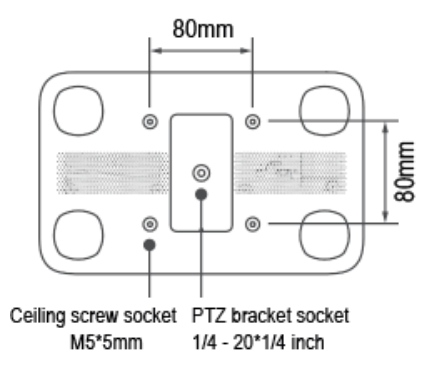

Vänster vy

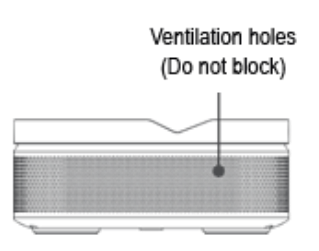

Höger vy

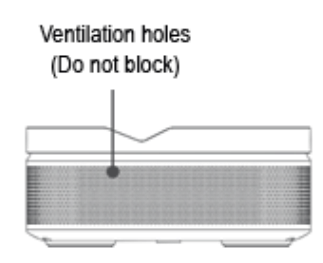

Vy framifrån

Vy bakifrån

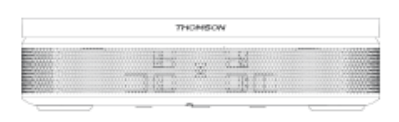

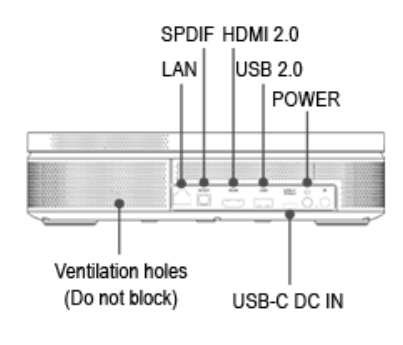

### 2.2 Lista över tillbehör

Strömadapter x1

Adapter x1

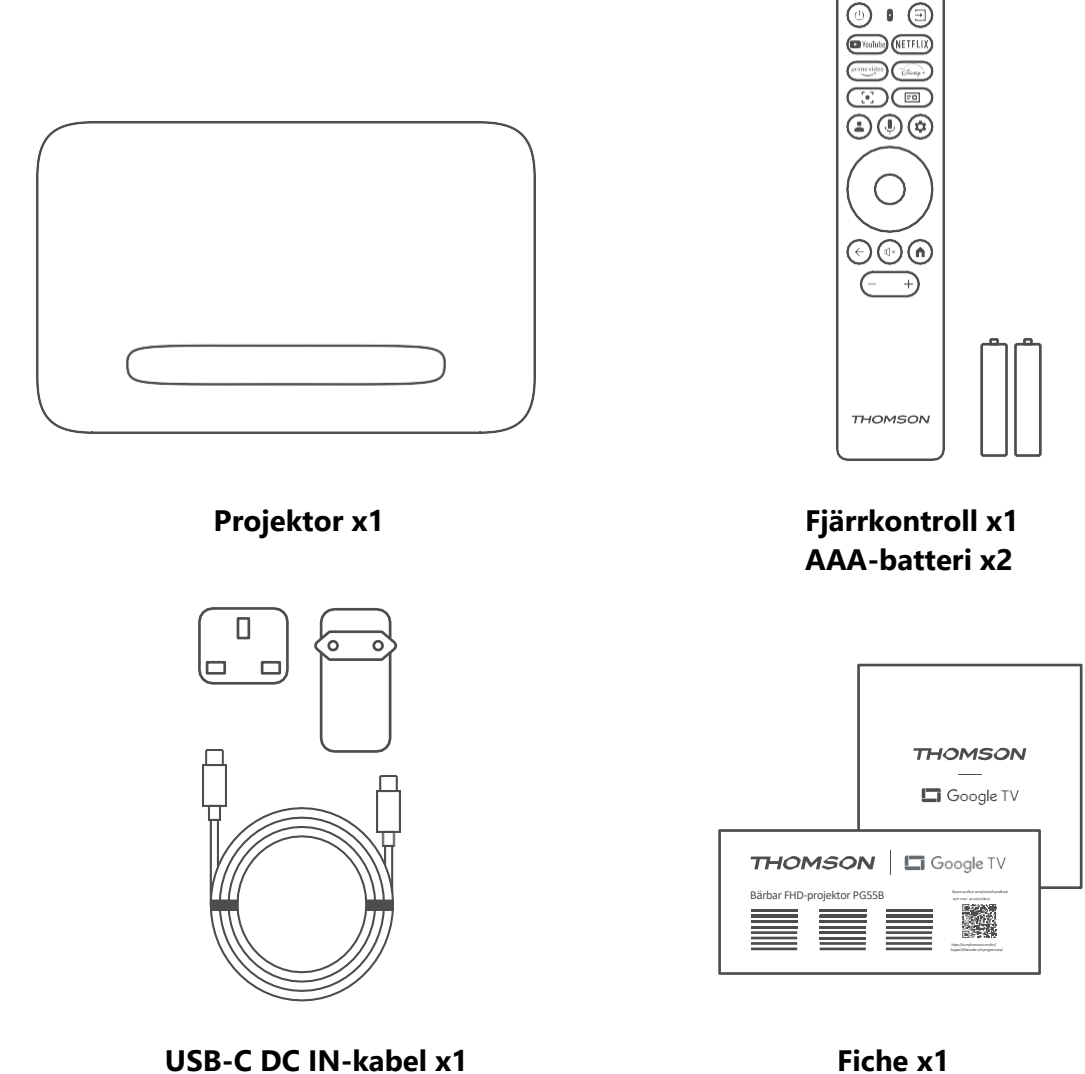

Fiche x1 Användarhandbok x1

# 2.3 Inställning

För bästa möjliga upplevelse av Thomson PG55B-projektorn bör positionen vara enligt följande:

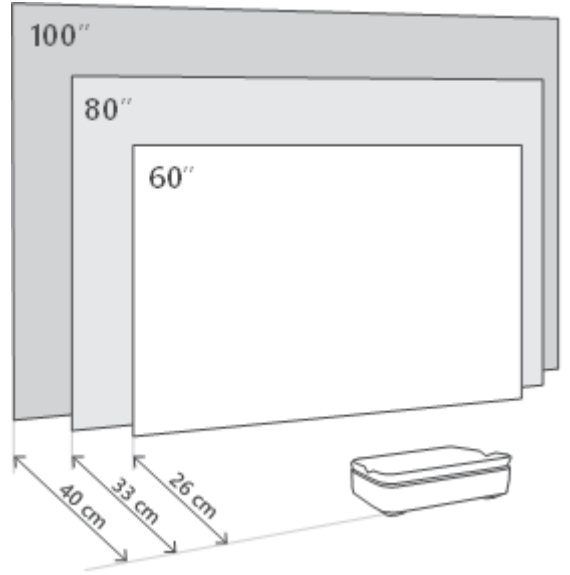

| Bildstorlek              | 60 tum      | 80 tum       | 100 tum      |
|--------------------------|-------------|--------------|--------------|
| Skärm<br>(längd * bredd) | 133 * 75 cm | 177 * 100 cm | 221 * 124 cm |
| Projektionsavstå<br>nd   | 26 cm       | 33 cm        | 40 cm        |

Den bästa rekommenderade projektionsstorleken är 80 tum.

# 2.4 Slå på strömmen

- 1. Anslut projektorn till eluttaget.
- 2. Tryck på strömbrytaren på projektorn eller fjärrkontrollen för att slå på projektorn.

**Obs:** Thomson PG55B har ett 5000mAh-batteri, som ger dig upp till 1,5 timmars batteritid.

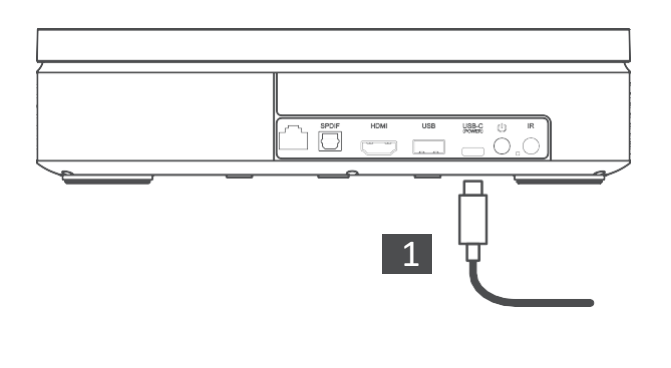

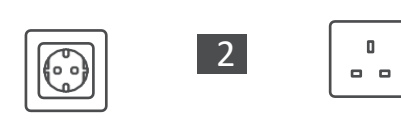

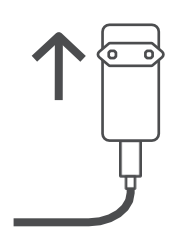

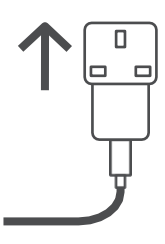

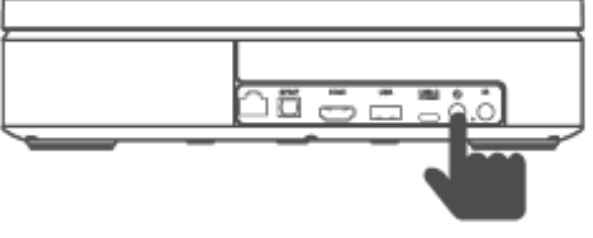

Power on

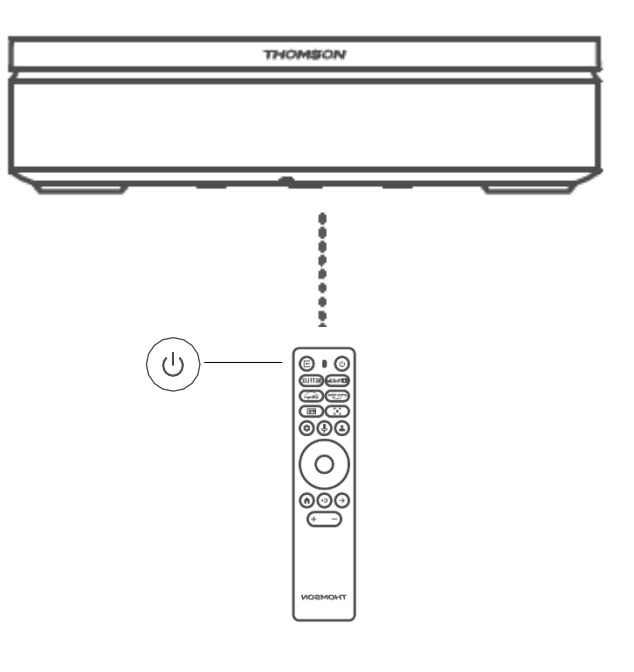

# 3. Fjärrkontroll

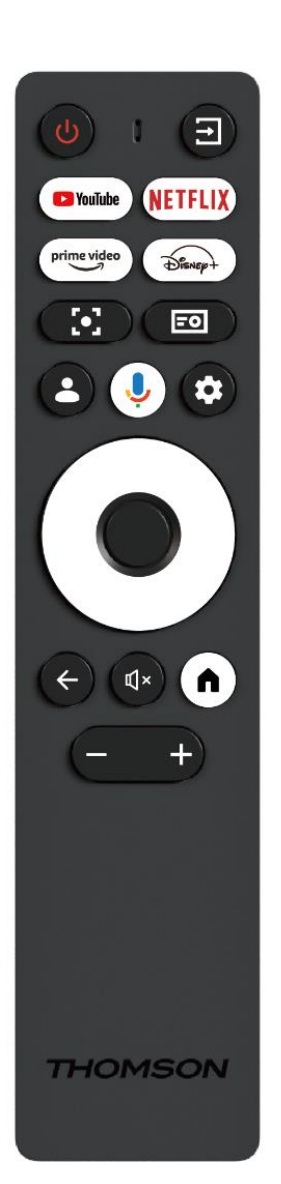

| Ċ           | Power: Slår på/stänger av projektorn.                                                                                                    |  |  |  |  |
|-------------|----------------------------------------------------------------------------------------------------|--|--|--|--|
| Ť           | <b>Ingång:</b> Kallar upp menyn med ingångssignalerna.                                                                                                    |  |  |  |  |
| 🕨 YouTube   | YouTube: Öppnar YouTube-applikationen.                                                                                                    |  |  |  |  |
| NETFLIX     | Netflix: Öppnar Netflix-applikationen: Öppnar<br>Netflix-applikationen.                                                                                                    |  |  |  |  |
| prime video | Prime Video: Öppnar Prime Video-applikationen.                                                                                                    |  |  |  |  |
| Disnep+     | Disney: Öppnar Disney-applikationen: Öppnar Disney-applikationen.                                                                                                    |  |  |  |  |
| <b>[•]</b>  | <b>Fokusera:</b> Justerar automatiskt objektivets fokus.<br>Under justeringsprocessen kan du göra en<br>manuell justering genom att trycka på OK-<br>knappen.                                            |  |  |  |  |
| =0          | <b>Projektorinställningar:</b> Öppnar de projektorrelaterade inställningarna.                                                                                                    |  |  |  |  |
| •           | Google-konto: Här kan du ändra dina<br>profilinställningar, lägga till ett nytt Google-konto<br>eller hantera redan befintliga konton.                                                                   |  |  |  |  |
| Ļ           | <b>Google Assistant:</b> Aktivera den röststyrda Google Assistant.                                                                                                    |  |  |  |  |
| \$          | Inställningar: Öppnar systemrelaterade inställningar.                                                                                                    |  |  |  |  |
| $\bigcirc$  | Navigeringsknappar: Navigera i menyn eller applikationerna.                                                                                                    |  |  |  |  |
|             | <b>OK-knapp:</b> Bekräftar valet.                                                                                                    |  |  |  |  |
| ÷           | <b>Tillbaka:</b> Återgår ett steg bakåt i menyn eller<br>applikationerna.<br>Under parkoppling av fjärrkontrollen, tryck och<br>håll in denna knapp tillsammans med Home-<br>knappen.                    |  |  |  |  |
| Ц×          | Dämpa: Dämpar alla ljud från projektorn.                                                                                                    |  |  |  |  |
| A           | <b>Home:</b> Går till hemskärmen från vilken del av<br>menyn eller vilket program som helst.<br>Under parkoppling av fjärrkontrollen, tryck och<br>håll in denna knapp tillsammans med Back-<br>knappen. |  |  |  |  |
| (+)         | Volym upp/ned: Justerar projektorns volymnivå.                                                                                                    |  |  |  |  |

# 4. Första installationen

Obs: Thomson rekommenderar att PG55B hålls ansluten till ett eluttag för att ladda batteriet under den första installationen.

# 4.1 Para ihop din fjärrkontroll

Håll **Back-** och Home-knapparna intryckta samtidigt för att starta parkopplingsläget på Thomson-fjärrkontrollen. När fjärrkontrollen har parkopplats kommer du att se ett meddelande om detta på din projektor.

Thomson rekommenderar att du använder PG55B med en Bluetooth-parad fjärrkontroll för bästa möjliga upplevelse.

# 4.2 Välj ditt språk

Bläddra nedåt i listan med språk med riktningsknapparna och välj ditt språk.

Obs: Vissa språk har olika lands-/regionalternativ, vars val kan påverka datum- och tidsformatet samt andra regionspecifika inställningar.

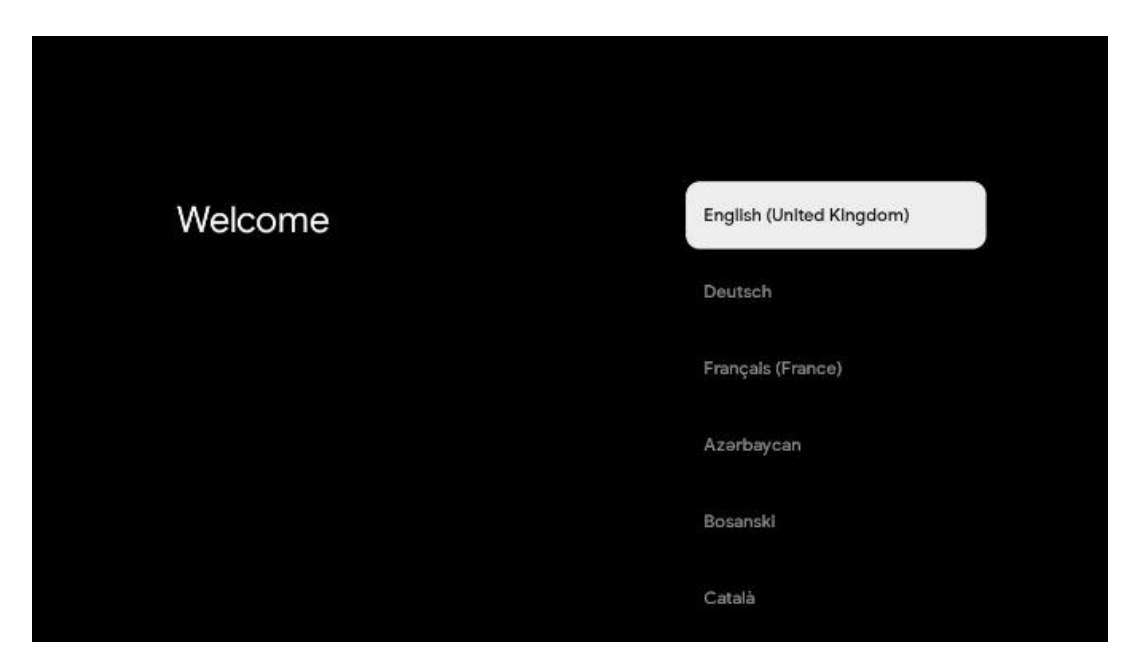

# 4.3 Välj ditt land eller din region

Bläddra nedåt i listan över länder och regioner med riktningsknapparna och välj önskat land eller region.

Obs: Thomson rekommenderar att du väljer det land eller den region där du bor för att få tillgång till funktioner och tjänster som är tillgängliga i det land eller den region där du bor.

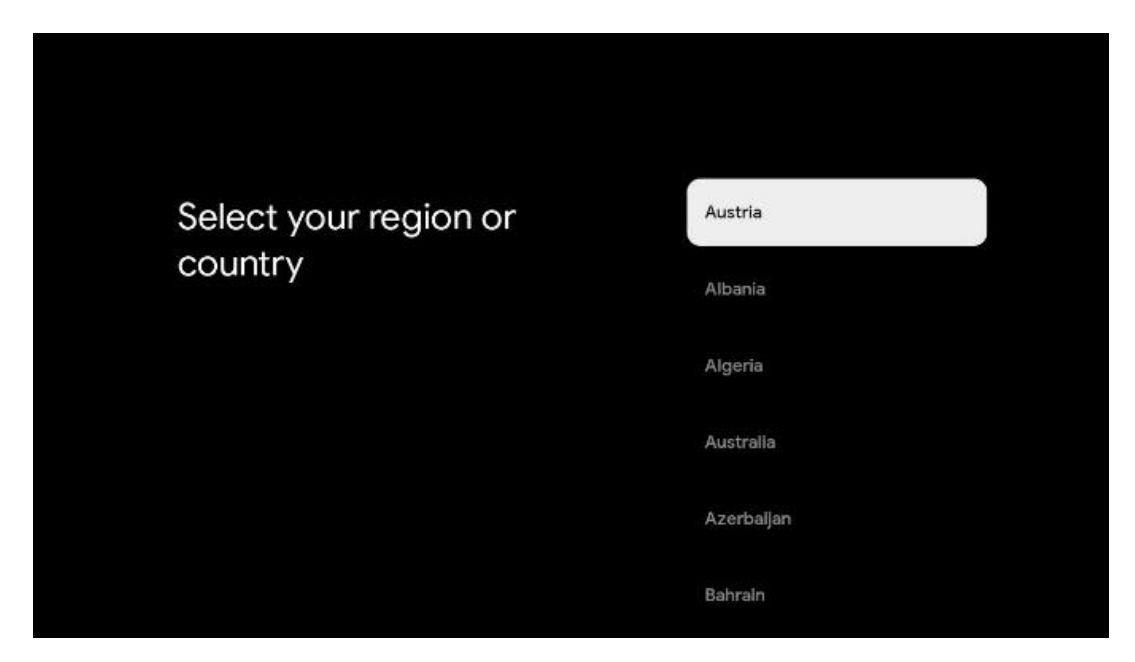

# 4.4 Installation av Google TV

För att få tillgång till allt tillgängligt innehåll och alla applikationer på din Thomson PG55B rekommenderar vi att du loggar in med ditt Google-konto.

Du kan ställa in din PG55B via Google Home-applikationen på din mobil (telefon eller surfplatta) eller manuellt genom att välja alternativet "Ställ in på TV istället" längst ned på skärmen.

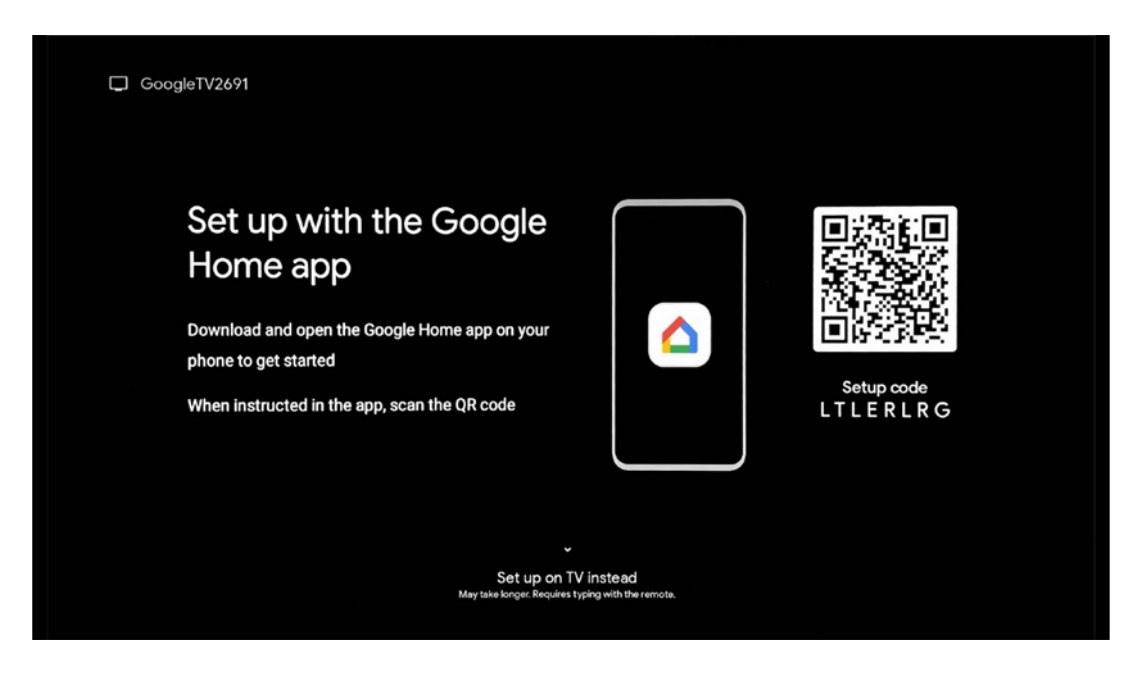

### 4.4.1 Inställning med Google Home-appen

För att konfigurera med Google Home-appen måste du ha en mobil enhet (smartphone eller surfplatta) med Google Home-appen installerad och att den mobila enheten är ansluten till internet via samma Wi-Fi-nätverk som Thomson PG55B-projektorn ska anslutas till. För att installera Google Home-appen ska du skanna QR-koden på projektorn eller söka efter "Google Home" i appbutiken på din mobila enhet. Om Google Home-appen redan är installerad på din mobila enhet öppnar du den och följer instruktionerna på projektorn och den mobila enheten. Installationen av projektorn via Google Home-appen på din mobila enhet ska inte avbrytas.

Obs: Vissa mobila enheter med en högre Android OS-version är inte helt kompatibla med installationen av Google TV via Google Home App. Därför rekommenderar vi installationsalternativet "Set up on TV".

### 4.4.2 Ställ in på TV istället

Du måste fortsätta med installationen med hjälp av din fjärrkontroll. Följ instruktionerna nedan i den här användarhandboken eller på Thomson PG55B-projektionen.

# 4.5 Välj ditt Wi-Fi-nätverk

Bläddra nedåt i listan över tillgängliga Wi-Fi-nätverk och välj ett önskat nätverk. Om det valda Wi-Fi-nätverket är säkrat måste du ange Wi-Fi-lösenordet för att ansluta till det.

Om det önskade Wi-Fi-nätverket inte finns med i listan kan du vänta i ca 10 sekunder tills listan uppdateras automatiskt, eller så kan du ange Wi-Fi-uppgifterna manuellt genom att bläddra till slutet av listan och välja "Annat nätverk...". Du måste ange SSID för ditt Wi-Finätverk, välja typ av säkerhet och ange lösenordet om säkerhet finns.

Obs: Om Thomson PG55B är ansluten till Internet via LAN-kabel är det inte obligatoriskt att ansluta till Wi-Fi. Vi rekommenderar dock att du använder Wi-Fi med vår batteridrivna projektor för att minimera antalet kablar.

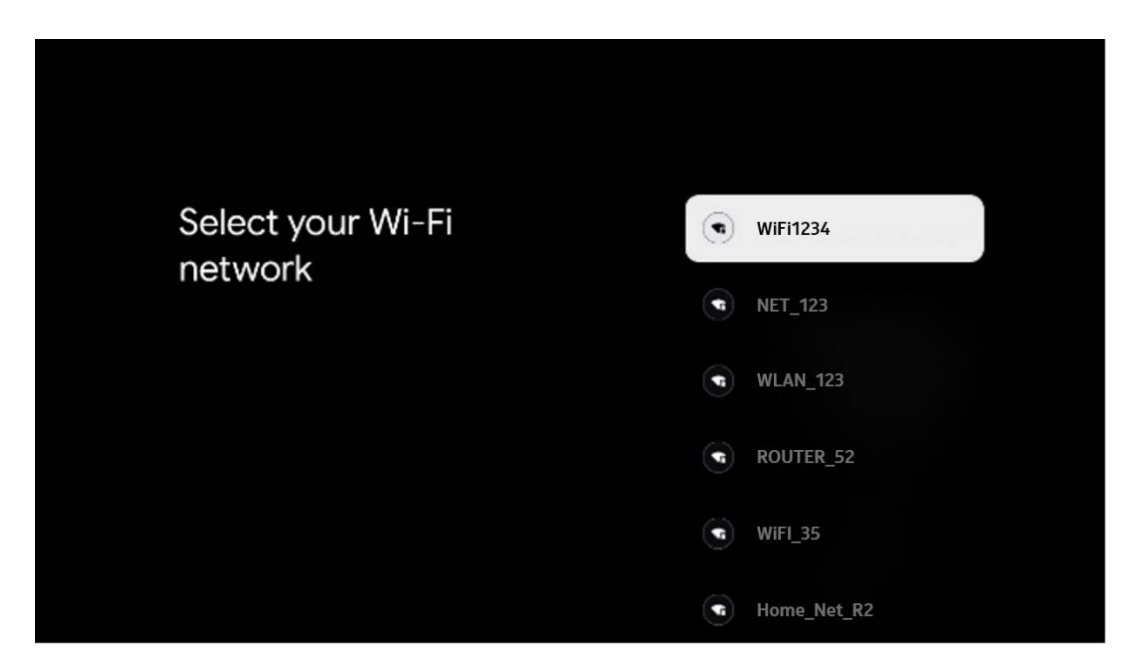

# 4.6 Logga in på ditt Google-konto

När din Thomson PG55B är ansluten till Internet visas en inloggningsprompt där du kan ange din e-postadress för Google-kontot.

Obs: Under den första installationen av Thomson PG55B kommer du inte att kunna skapa ditt Google-konto. Google-kontot måste skapas i förväg eller under installationen på en annan enhet, t.ex. en smartphone eller en bärbar dator.

| Google                              |                |                |      |      |                |   |      |        |                                                                  |
|-------------------------------------|----------------|----------------|------|------|----------------|---|------|--------|------------------------------------------------------------------|
| Sign in                             |                |                |      |      |                |   |      |        |                                                                  |
| Jse your Goog<br>• Email or phone – | le Acco        | unt            |      |      |                |   |      |        |                                                                  |
| orgot email?                        |                |                |      |      |                |   |      |        |                                                                  |
| @gm                                 | ail.con        |                | @yah | 00.0 | o.uk           |   | @hot | mail.c | c.                                                               |
| q w                                 | e <sup>2</sup> | r <sup>4</sup> | t    | y    | u <sup>7</sup> |   | 0    | p°     |                                                                  |
| a s                                 | d              | f              | g    | h    | j              | k | 1    | @      |                                                                  |
| ŵΖ                                  | x              | с              | ۷    | b    | n              | m |      | ×      |                                                                  |
| 7123 4                              | •              |                |      |      |                |   |      |        | Q ) Cong press on any key to<br>quickly turn into capital letter |

När du har angett e-postadressen till ditt Google-konto måste du antingen ange ditt lösenord eller bekräfta inloggningen på en annan enhet där du redan är inloggad. Följ instruktionerna på skärmen för vägledning.

# 4.7 Användarvillkor och integritetspolicy

Här kan du läsa användarvillkoren (ToS), Play Terms of Service (PToS) och sekretesspolicyn. Vi rekommenderar att du bekantar dig med villkoren och accepterar dem om du samtycker till dem.

Obs: Det är obligatoriskt att acceptera användarvillkoren, PToS och sekretesspolicyn för att kunna använda Google TV, dess applikationer och tillgängligt innehåll.

| Google                                                                                                    |                       |
|----------------------------------------------------------------------------------------------------|-----------------------|
| Hi John!                                                                                                    | Accept                |
| (2) thomson.technl@gmsil.com                                                                                                    |                       |
| y clicking 'Accept', you agree to the Google Terms of Service and<br>the Google Play Terms of Service. The Google Terms of Service also<br>aply to your use of Assistant. The Google Privacy Policy describes                                                                       | Terms of Service      |
| how Google handles information generated as you use Google services.                                                                                                    | Play Terms of Service |
| This device may automatically receive and install updates and apps<br>from Google or your device's manufacturer. Some of these apps may                                                                                                    |                       |
| offer optional in-app purchases. You can remove them or adjust their<br>permissions at any time from the device settings.                                                                                                    | Privacy Policy        |
| User activity will be visible to other users of the device, including<br>recommendations and YouTube activity. Furthermore, additional<br>Google Accounts may sign in on this device, and Google will be able<br>to infer redistionships between signed-in accounts on this device. |                       |

### 4.8 Google-tjänster

På den här skärmen listas alla tillgängliga Google-tjänster. Thomson rekommenderar att du läser mer om dessa tjänster och slår på/av de tjänster du gillar eller inte gillar.

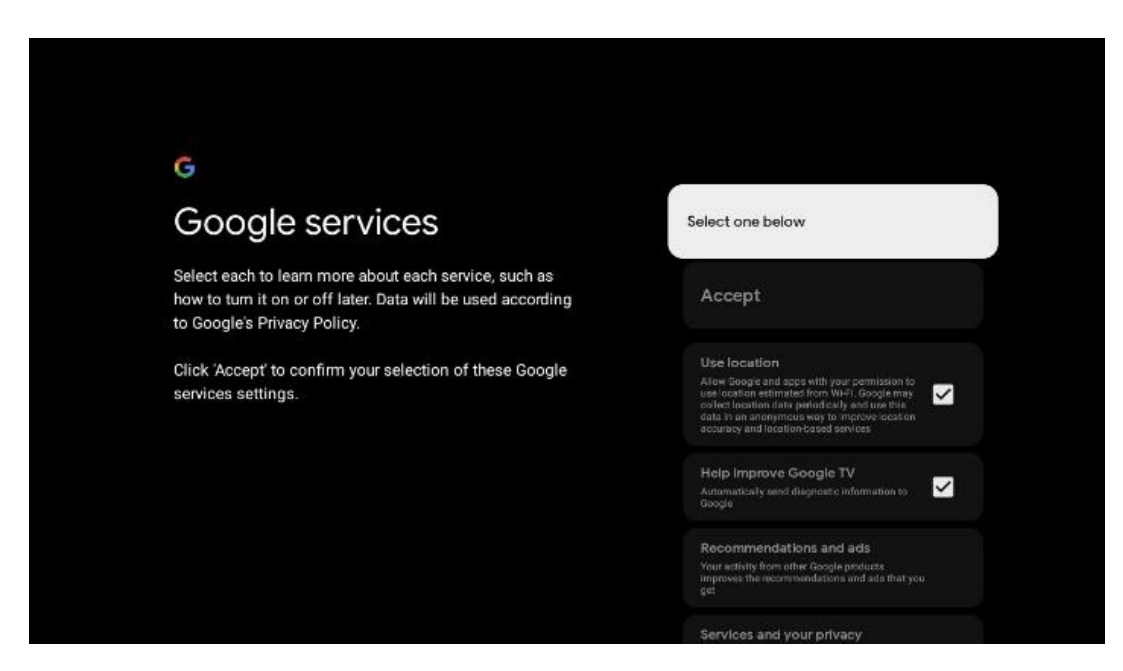

### 4.9 Sök i alla dina Google TV-appar

Om du aktiverar sökning i alla dina Google TV-program visas föreslaget innehåll från dina installerade appar när du använder sökfältet på startskärmen eller när du använder Google Assistant.

| •                                                                                                    |                  |
|----------------------------------------------------------------------------------------------------|------------------|
| Search across all your                                                                                    | Choose an option |
| TV apps                                                                                                   | Allow            |
|                                                                                                    | No, thanks       |
| To do this, allow it to share your requests with your TV's apps.                                          |                  |
| You can turn this setting off at any time in your TV settings.<br>Learn more at g.co/TVappsearch.         |                  |
| Without this permission, Google Assistant may not be able to<br>find all the content from your TV's apps. |                  |
|                                                                                                    |                  |
|                                                                                                    |                  |

### 4.10 Aktivera röstmatchning på den här TV:n

Google Assistant kan använda dina tidigare inspelade röstklipp för att känna igen din röst även på den här enheten. Voice Match gör det möjligt för assistenten att identifiera dig och skilja dig från andra. Google Assistant använder klipp av din röst för att skapa en unik röstmodell, som endast lagras på din(a) enhet(er).

Gå till g.co/assistant/match om du vill visa detaljerad information eller radera ljudklipp som du spelar in under konfigurationen av Voice Match.

| <ul> <li>Activate Voice Match batch ba</li></ul> |                                                                                                    |                  |
|----------------------------------------------------------------------------------------------------|----------------------------------------------------------------------------------------------------|------------------|
| Activate Voice Match<br>on this TV<br>Google Assistant can use your previously recorded voice clips to<br>recognise your voice on this device too.<br>Voice Match allows Assistant to identify you and tell you apart<br>from others. Google Assistant takes clips of your voice to form a<br>unique voice model, which is only stored on your device(s). Your<br>voice model may be sent temporarily to Google to better identify<br>your voice.<br>If you decide later that Voice Match istn'f or you, simply remove<br>it in your Assistant settings. To view or delete the audio clips<br>that you record during Voice Match setup, go to g co/assistant/<br>match.                                                                                                    | •                                                                                                    |                  |
| Construction       I agree         Google Assistant can use your previously recorded voice clips to recognise your voice on this device too.       I agree         Voice Match allows Assistant to identify you and tell you apart from others. Google Assistant takes clips of your voice to form a unique voice model, which is only stored on your device(s). Your voice model may be sent temporarily to Google to better identify your voice.       No, thanks         If you decide later that Voice Match isn't for you, simply remove it in your Assistant settings. To view or delete the audio clips that you record during Voice Match setup, go to g co/assistant/match.       No                                                                                                    | Activate Voice Match                                                                                                    | Choose an option |
| Google Assistant can use your previously recorded voice clips to recognise your voice on this device too.       No, thanks         Voice Match allows Assistant to identify you and tell you apart from others. Google Assistant takes clips of your voice to form a unique voice model, which is only stored on your device(s). Your voice.       No, thanks         If you decide later that Voice Match isn't for you, simply remove it in your coord during Voice Match setup, go to g.co/assistant/match.       If you decide later that Voice Match setup, go to g.co/assistant/match.                                                                                                    | n this TV                                                                                                    | l agree          |
| Voice Match allows Assistant to identify you and tell you apart<br>from others. Google Assistant takes clips of your voice to form a<br>unique voice model, which is only stored on your device(s). Your<br>voice model may be sent temporarily to Google to better identify<br>your voice.<br>If you decide later that Voice Match isn't for you, simply remove<br>it in your Assistant settings. To view or delete the audio clips<br>that you record during Voice Match setup, go to g co/assistant/<br>match.                                                                                                    | Google Assistant can use your previously recorded voice clips to<br>recognise your voice on this device too.                                                                                                    |                  |
| unique voice model, which is only stored on your device(5). Your<br>voice model may be sent temporarily to Google to better identify<br>your voice.<br>If you decide later that Voice Match isn't for you, simply remove<br>it in your Assistant settings. To view or delete the audio clips<br>that you record during Voice Match setup, go to g.co/assistant/<br>match.                                                                                                    | Voice Match allows Assistant to identify you and tell you apart<br>from others. Google Assistant takes clips of your voice to form a                                                                               | No, thanks       |
| If you decide later that Voice Match isn't for you, simply remove<br>it in your Assistant settings. To view or delete the audio clips<br>that you record during Voice Match setup, go to g.co/assistant/<br>match.                                                                                                    | unique voice model, which is only stored on your device(s). Your<br>voice model may be sent temporarily to Google to better identify<br>your voice.                                                                |                  |
|                                                                                                    | If you decide later that Voice Match isn't for you, simply remove<br>it in your Assistant settings. To view or delete the audio clips<br>that you record during Voice Match setup, go to g.co/assistant/<br>match. |                  |
| Note: A similar voice or recording might be able to access your<br>personal results or your Assistant.                                                                                                    | Note: A similar voice or recording might be able to access your<br>personal results or your Assistant.                                                                                                    |                  |

# 4.11 Få personliga resultat

Låt din assistent ge dig information som är specifik för dig på den här enheten, till exempel dina foton, personliga rekommendationer och mer.

| •                                                                                                    |                  |
|----------------------------------------------------------------------------------------------------|------------------|
| Get personal results                                                                                                    | Choose an option |
| Allow your Assistant to give info that is specific to you on this<br>device, like your photos, personalised recommendations and<br>more.                                                                        | Turn on          |
| When you ask for personal results, your Assistant will respond<br>when your voice is recognised. Otherwise, it won't respond with<br>your personal results.                                                     | No, thanks       |
| Some personal results, like YouTube recommendations, appear<br>proactively on this device – without you having to ask for them<br>– on the home screen and as notifications. Anyone can see and<br>act on them. |                  |
| You can turn off personal results through the Assistant settings<br>on this device or the settings in your Assistant app. Learn more<br>at g.co/personalresults/help.                                           |                  |

# 4.12 Välj ett Google-hem

Genom att lägga till din Thomson PG55B till en Google Home kan du styra den med andra Google Assistant-aktiverade enheter i närheten. Du kommer också att kunna använda den här projektorn för att styra andra smarta hem-enheter i ditt hem. Använd instruktionerna på skärmen för vägledning.

# 4.13 Välj dina tjänster

Välj de program eller tjänster som du vill få rekommendationer från när du är inloggad på ditt Google-konto. De valda programmen och tjänsterna kommer att installeras under installationen. Listan över tillgängliga program och tjänster bestäms av din plats.

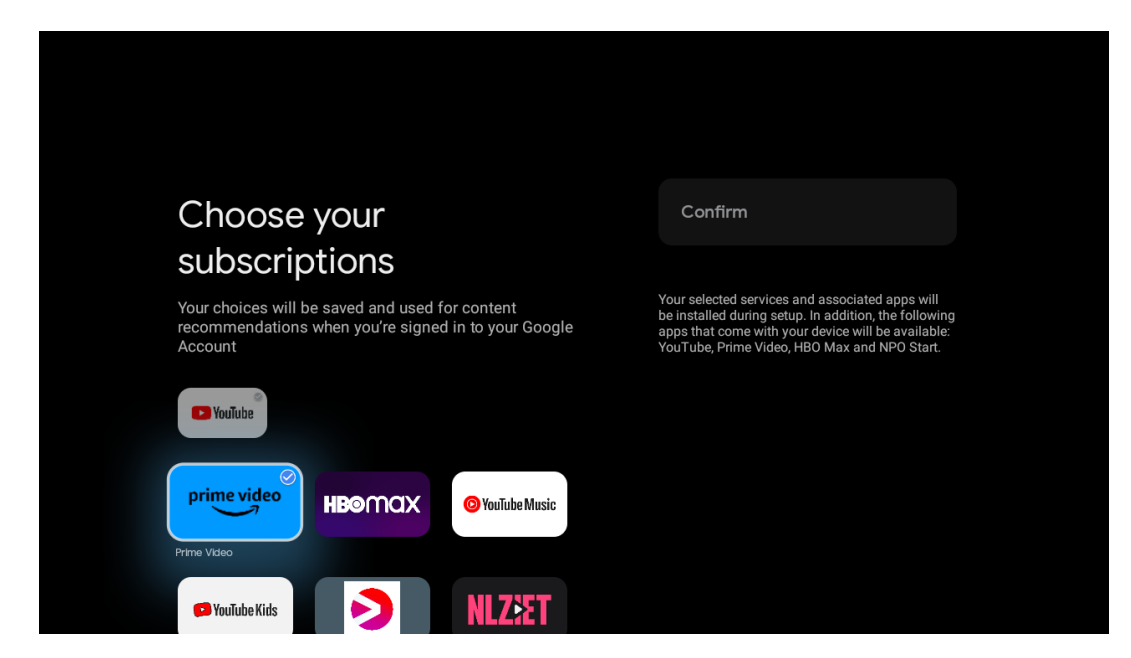

### 4.14 Konfigurera din Google TV

På den här skärmen kan du övervaka den beräknade tiden för installationen av Google TV. Den beräknade tiden beror på de tjänster och program som valts tidigare under den första installationen.

Obs: Stäng inte av projektorn under installationen, eftersom det kan skada programvaran.

# 5. Startskärm

### 5.1 Startskärm

Från hemskärmen kan du starta alla installerade program, titta på en film från olika streamingprogram eller gå in i inställningsmenyn för din Thomson PG55B. Du kan också när som helst avsluta användningen av ett program och återgå till hemskärmen genom att trycka på hemknappen på fjärrkontrollen.

I den första raden (Rekommenderas för dig) kommer streaminginnehållet i de streamingprogram som är installerade på din TV att föreslås enligt dina sökkriterier i din sökhistorik.

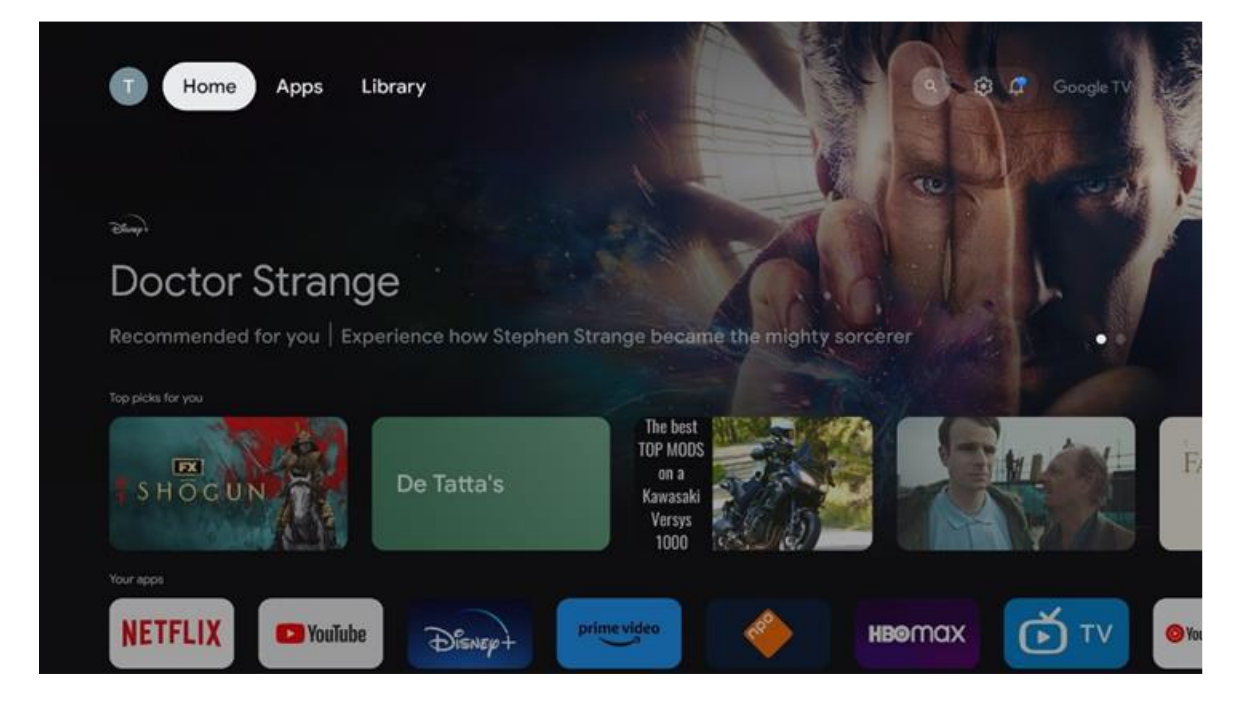

Obs: Beroende på inställningarna för din TV-apparat och ditt val av land under den första installationen kan hemmenyn innehålla olika element.

Den andra raden (Dina appar) är raden med applikationer. De viktigaste applikationerna för streamingtjänster som Netflix eller YouTube finns på denna första rad.

Välj applikation med riktningsknapparna på fjärrkontrollen och bekräfta valet med **OKknappen** för att starta den valda applikationen.

Välj applikation och håll **OK-knappen** intryckt för att ta bort den valda applikationen från den första raden med favoriter, flytta den till en ny position eller starta den.

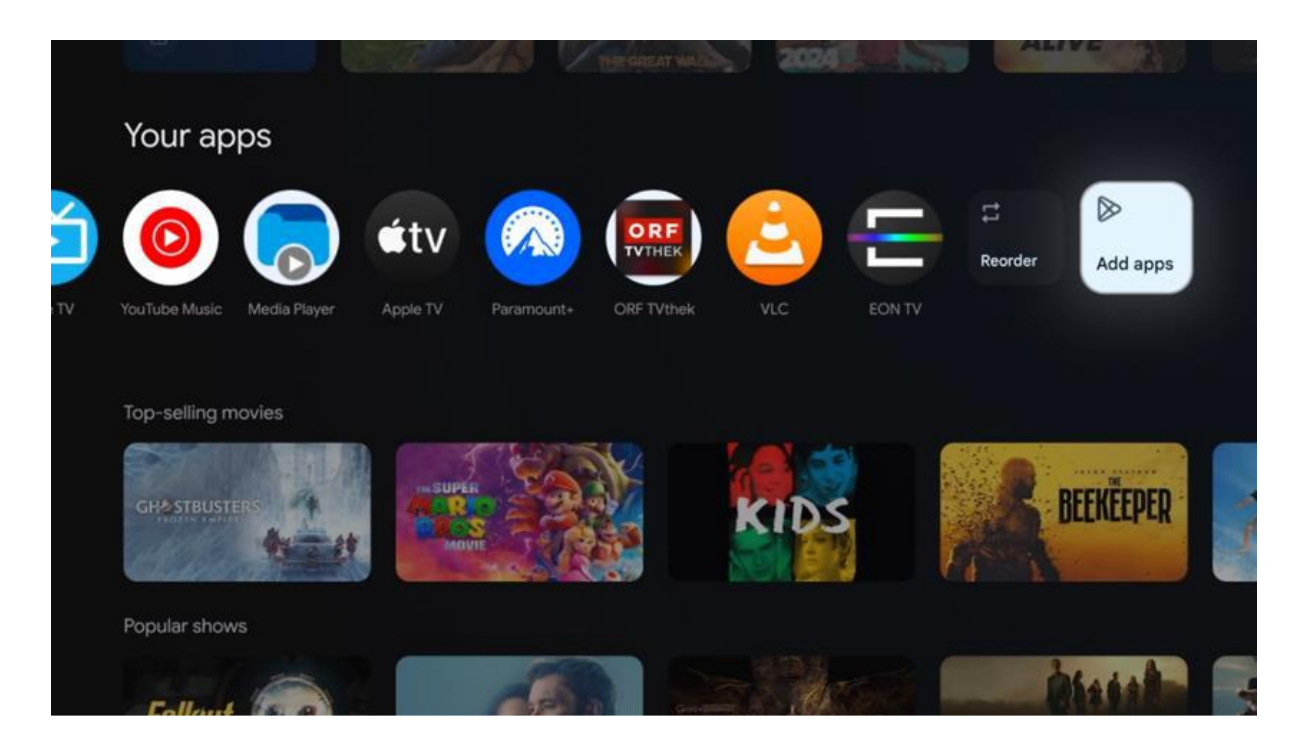

På den näst sista och sista positionen i den här raden finns rutor med alternativen "Ordna om" och "Lägg till appar". Välj dessa funktionsalternativ för att ändra ordningen på applikationerna i den här raden eller för att lägga till en ny applikation i raden med favoritapplikationer.

Längre ner på startskärmen hittar du ytterligare kanaler som visas efter genre eller kategori för streaminginnehåll.

Obs: Programmen som visas på bilden är endast avsedda som illustration och kan variera beroende på installationsland

# 5.2 Google-konto

Navigera till din profilikon i det övre vänstra hörnet och tryck på **OK**. Markera profilikonen och tryck på **OK**. Här kan du ändra dina profilinställningar, lägga till ett nytt Google-konto eller hantera redan befintliga konton.

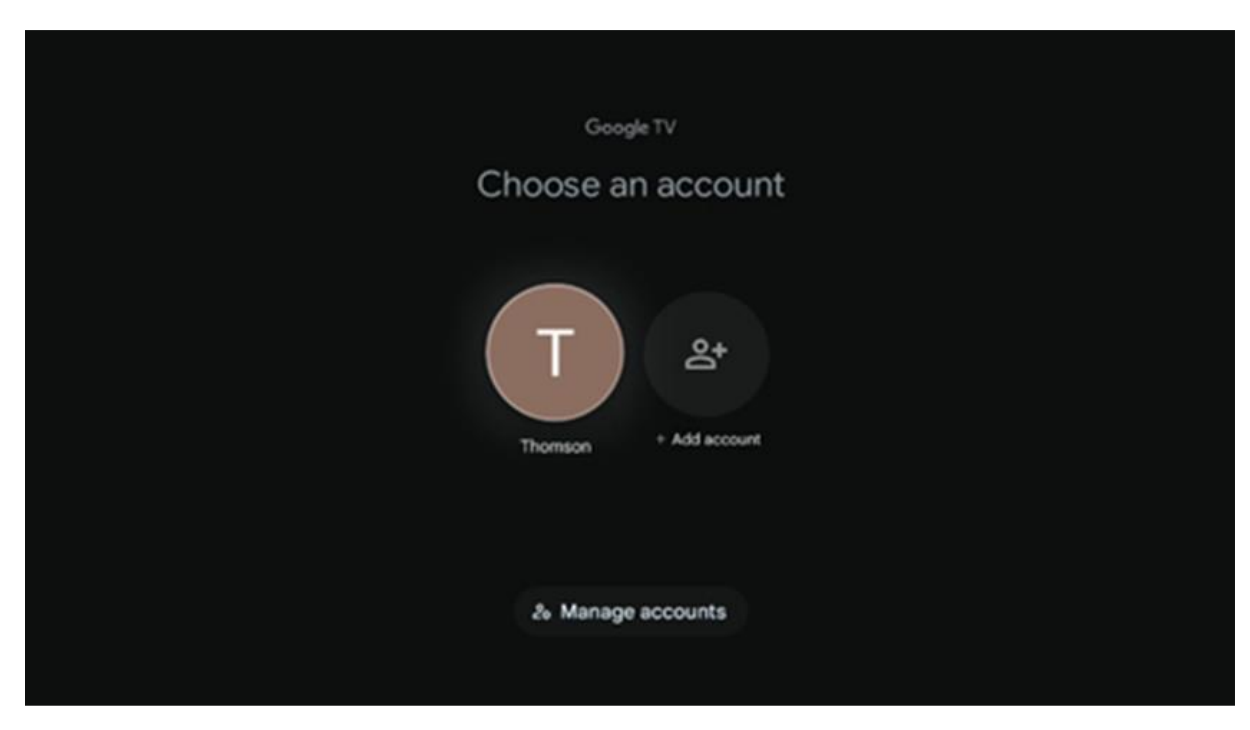

# 5.3 Appar

Välj fliken Apps på startskärmen för att visa program som är installerade på din TV. Markera ett sökfält för att skriva in namnet på en applikation som du vill installera från Google Play Store.

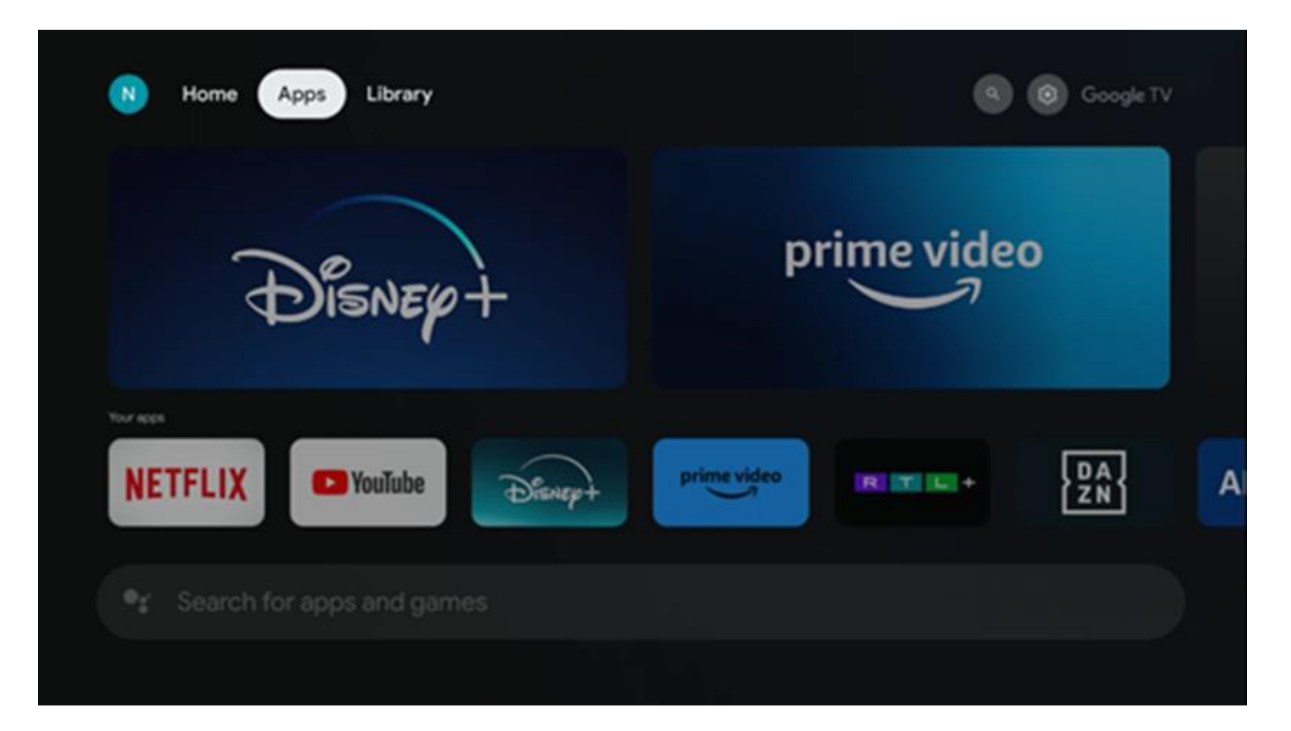

Obs: Vissa appar fungerar bara i ditt eget nätverk. Dessa appar är inte öppna internettjänster utan endast interna lösningar för flera TV-apparater i samma hushåll. Funktionen för dessa appar kan därför bestämmas av din IP-TV eller nätverksoperatör. Vissa appar är tillgängliga för nedladdning enligt geolokalisering. Detta innebär att de geolokaliseringsberoende applikationerna endast är tillgängliga i Google Play-butiken enligt geolokaliseringsreglerna och inte kan laddas ner och installeras i olika länder.

Vissa appar som är tillgängliga för mobila enheter som mobiltelefoner och surfplattor är av juridiska skäl inte tillgängliga för nedladdning på Google TV-enheter.

### 5.4 Biblioteket

Välj fliken Bibliotek på startskärmen för att spela upp streaminginnehåll som du redan har köpt eller hyrt på din TV eller mobila enheter som din mobiltelefon eller surfplatta med hjälp av ditt Google-konto.

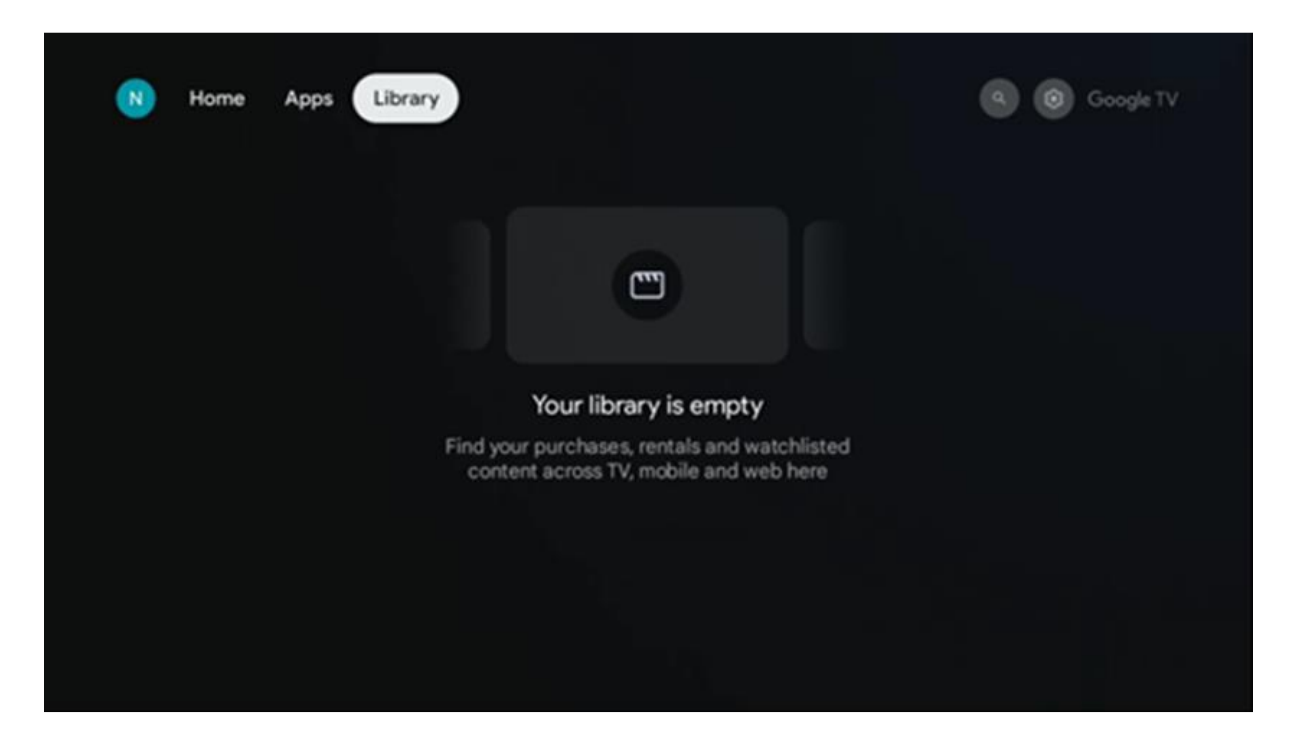

### 5.5 Google TV:s sökfält

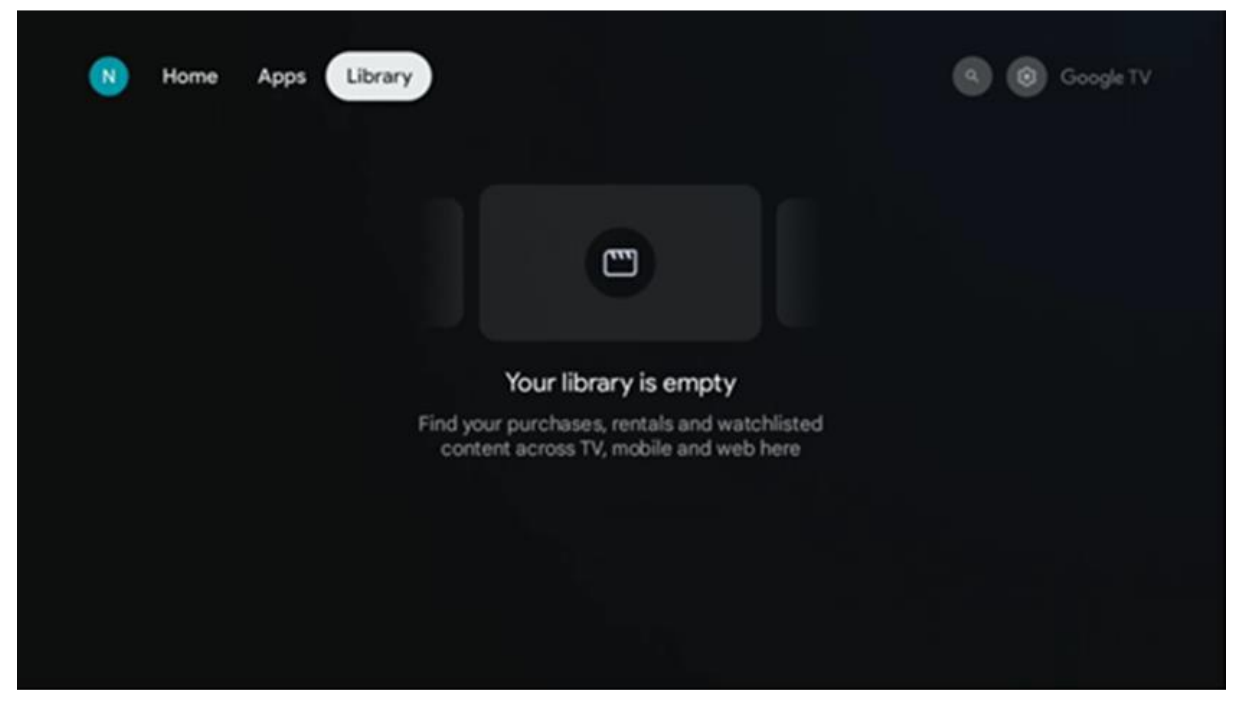

Sökverktygen finns längst upp till vänster på skärmen. Du kan antingen ange ett ord för att starta en sökning med hjälp av det virtuella tangentbordet eller prova röstsökning med hjälp av mikrofonen som är inbyggd i fjärrkontrollen. Flytta fokus till önskat alternativ och tryck på **OK för** att fortsätta.

**Röstsökning** - Tryck på mikrofonikonen för att starta röstsökningsfunktionen. Googles röstsökningsfält visas längst upp på skärmen. Ställ din fråga till Google och din TV kommer att svara dig. För lokala söktermer är det viktigt att TV:ns menyspråk är inställt på det lokala språket.

**Tangentbordssökning** - Välj sökfältet och tryck på **OK**. Det virtuella Googletangentbordet visas på skärmen. Skriv den fråga du vill ha svar på.

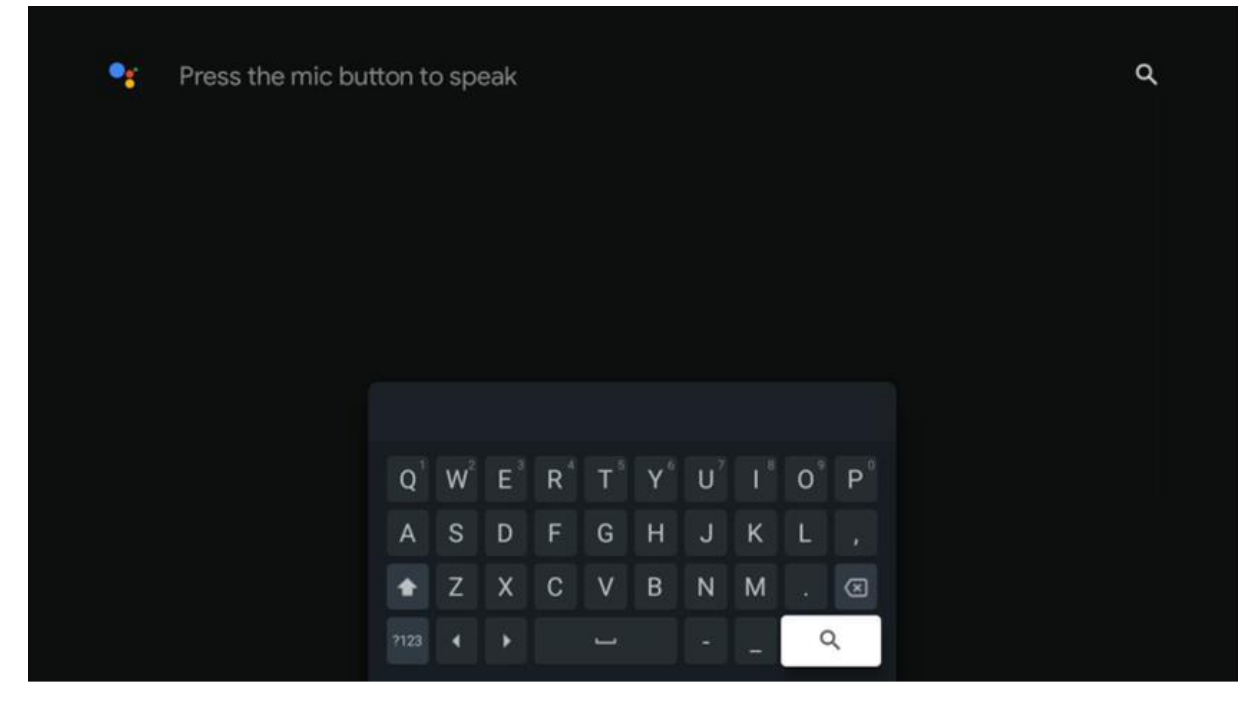

### 5.6 Meddelande

Aviseringsknappen visas endast när det finns en eller flera olästa aviseringar. För att kontrollera dem, vänligen navigera till ikonen Inställningar, undermenyn öppnas. Längst ner i undermenyn kan du hitta alla de senaste aviseringarna.

# 6. Inställningar

För att komma till den fullständiga listan över tillgängliga inställningar, gå till startskärmen genom att trycka på (ikon) Hem-knappen och navigera till (ikon) **Inställningar** i det högra övre hörnet.

| T Home Apps Library                   | Fri, 22 Mar<br>09:02                                                   | 0                                                                                                    |
|---------------------------------------|------------------------------------------------------------------------|----------------------------------------------------------------------------------------------------|
| 🗣 Search movies, shows, apps and more | Screensaver                                                            | 1 Inputs                                                                                              |
|                                       | Picture                                                                | 📓 Sound                                                                                               |
|                                       | 🗢 Wi-Fi                                                                | + Accessibility                                                                                       |
|                                       |                                                                        | of the day                                                                                            |
|                                       | One watchlist acc<br>Find all the me<br>you've added<br>single place o | C<br>ross streaming services<br>wes and shows that<br>to your watchlist in a<br>inder the library tab |
|                                       |                                                                        |                                                                                                    |

Du kan gå till systeminställningarna genom att trycka på knappen **Settings** på fjärrkontrollen.

# 6.1 Ingångar

Här hittar du information om enheter som är anslutna till HDMI-ingången på din Thomson PG55B och alternativen för HDMI-CEC.

| Inputs | Inputs                                                               |
|--------|----------------------------------------------------------------------|
| Inputs |                                                                      |
|        | HDMI                                                                 |
|        |                                                                      |
|        |                                                                      |
|        | HDMI control                                                         |
|        |                                                                      |
|        | Device auto power off                                                |
|        | Power off HDMI devices with the projector                            |
|        | Projector auto power on Power on the projector with the HDMI devices |
|        |                                                                      |

**Ansluten ingång:** Visa de listade enheter som är anslutna till HDMI-anslutningen på din projektor. Du kan byta namn på anslutningen eller tilldela ett individuellt enhetsnamn för en specifik anslutning.

Ingångar i standby: Visa en lista över tillgängliga HDMI-ingångar.

Icke ansluten ingång: Visa de anslutningar som ingen enhet är ansluten till.

#### Elektronisk kontroll för konsumenter (CEC)

Med CEC-funktionen på din Thomson PG55B kan du styra en ansluten enhet med projektorns fjärrkontroll. Denna funktion använder HDMI CEC (Consumer Electronics Control) för att kommunicera med anslutna enheter. Enheterna måste ha stöd för HDMI CEC och måste vara anslutna till en HDMI-anslutning.

Projektorn levereras med CEC-funktionen aktiverad. Se till att alla CEC-inställningar är korrekt inställda på den anslutna CEC-enheten. CEC-funktionen har olika namn på olika enheter. CEC-funktionen kanske inte fungerar med alla enheter. Om du ansluter en enhet med HDMI CEC-stöd till din projektor kommer den relaterade HDMI-ingångskällan att döpas om med den anslutna enhetens namn.

För att använda den anslutna CEC-enheten väljer du den relaterade HDMI-ingångskällan från Input-menyn på hemskärmen. Eller tryck på Input-knappen och välj den relaterade ingångskällan från listan. För att avsluta denna operation och styra projektorn via fjärrkontrollen igen, tryck på Home-knappen på fjärrkontrollen.

Projektorns fjärrkontroll kan automatiskt styra enheten när den anslutna HDMI-källan har valts. Alla knappar kommer dock inte att vidarebefordras till enheten. Endast enheter som

stöder CEC-fjärrkontrollfunktionen kommer att svara på projektorns fjärrkontroll.

HDMI-kontroll På/Av: Tillåt projektorn att kontrollera HDMI-enheter.
Enhetens automatiska avstängning: Stäng av HDMI-enheter med projektorn.
Projektorn slås på automatiskt: Slå på TV:n med HDMI-enhet.
CEC-enhetslista: Visa de enheter som stöder HDMI-funktionen och som är anslutna till din TV.

# 6.2 Projektor

#### 6.2.1 Fokus

**Auto Focus:** Genom att välja detta menyalternativ kommer projektorn automatiskt att justera sitt objektiv för att ge dig bästa möjliga bildkvalitet på den projicerade ytan. Obs: Hur effektiv autofokusen är beror på det omgivande ljuset och den projicerade ytan.

**Manual Focus:** Genom att välja Manual Focus kan du själv justera linsens fokus enligt dina önskemål. Du kan också göra en manuell justering genom att klicka på OK-knappen i autofokusprocessen, när ett meddelande om detta dyker upp.

**Avancerat:** Här kan du aktivera/avaktivera autofokus vid start, vilket rekommenderas om du har gjort den manuella inställningen. Du kan också aktivera/avaktivera autofokus efter flyttning.

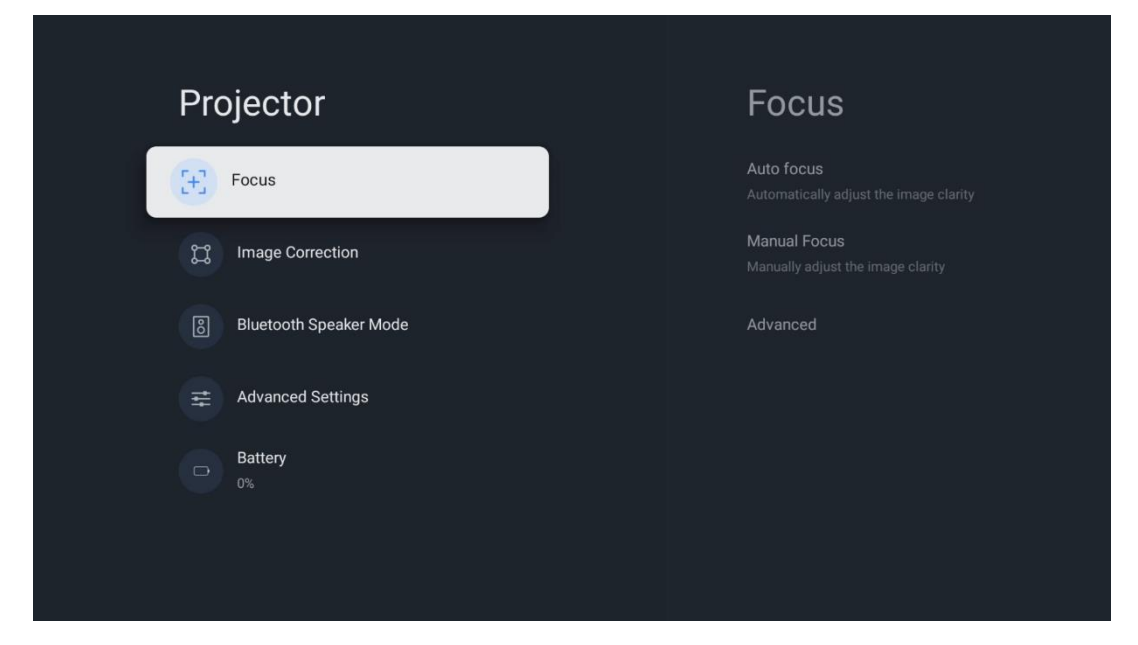

### 6.2.2 Bildkorrigering

Automatisk keystone-korrigering: Korrigerar automatiskt bildjusteringen för en rak rektangulär bildskärm.

**Manuell Keystone-korrigering:** Justera bilden manuellt enligt dina önskemål. Du kan gå till manuell justering genom att trycka på OK-knappen under automatisk keystone-korrigering.

**Zoom och förskjutning:** Skala skärmstorleken proportionellt. Skärmens bildförhållande förblir detsamma som 16:9. När skärmstorleken är mindre än 100% är det möjligt att flytta den projicerade bilden.

**Återställ till standardbild:** Återställer alla bildjusteringar och utför automatisk keystonekorrigering.

**Advanced:** Här kan du aktivera/avaktivera automatisk keystone-korrigering vid start, vilket rekommenderas om manuell inställning har gjorts. Och du kan aktivera/inaktivera automatisk keystone-korrigering efter flyttning.

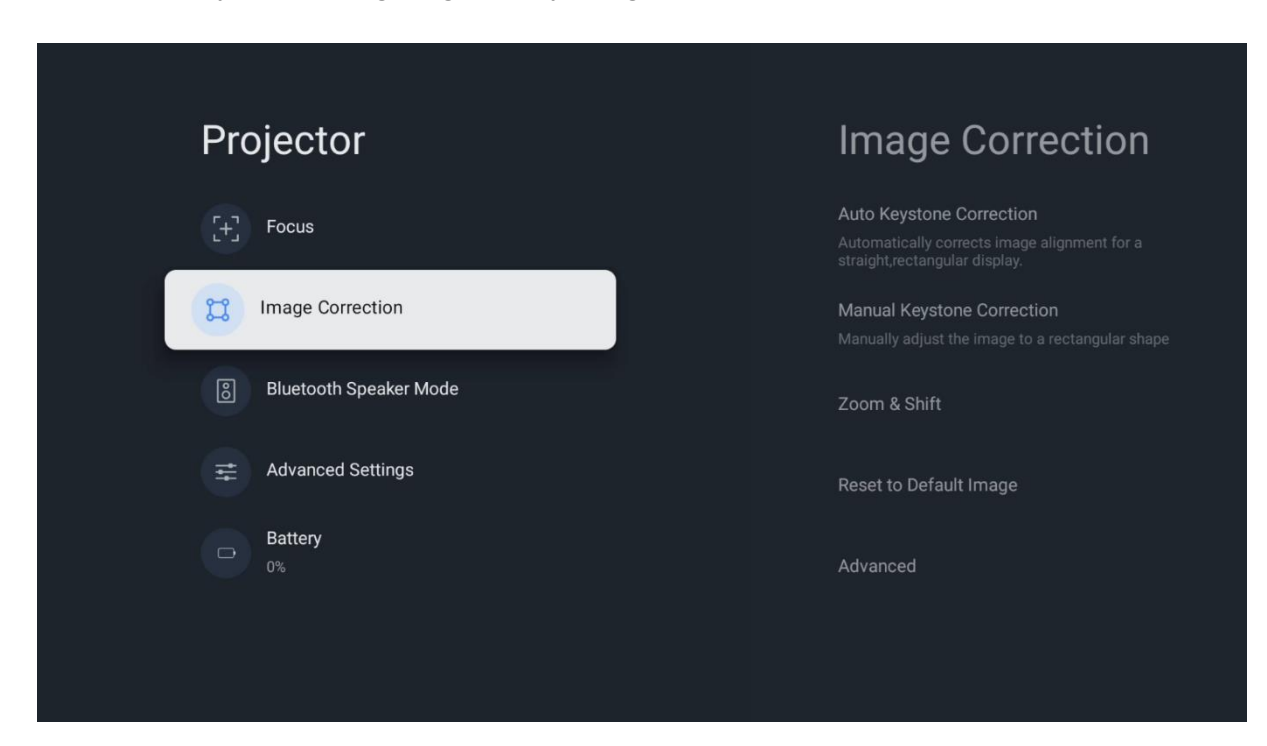

#### 6.2.3 Bluetooth-högtalarläge

När Bluetooth Speaker Mode är valt visas en skärm med instruktioner och enhetens namn. Gå till Bluetooth-inställningarna på den enhet som du vill ansluta till projektorn.

När din enhet är ansluten till Thomson PG55B i Bluetooth Speaker Mode, bör du höra "Bluetooth connection successful" som en bekräftelse. Efter det kan du använda projektorn som en högtalare för att lyssna på musik.

För att lämna Bluetooth Speaker Mode, tryck och håll in Back-knappen på projektorns fjärrkontroll i 2 sekunder. Projektorn bör då återgå till Google TV-läge.

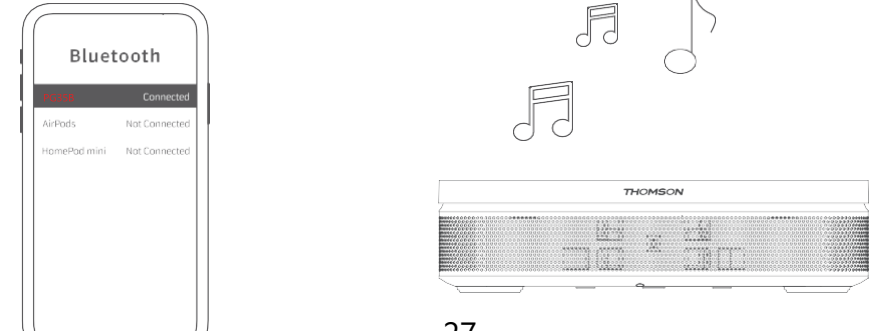

#### 6.2.4 Avancerade inställningar

**Smart ögonskydd:** För att undvika oavsiktlig skada på användarens syn, dimmar Smart Eye Protection automatiskt skärmen när en person eller ett föremål upptäcks nära linsen. Thomson rekommenderar starkt att du låter denna inställning vara aktiverad.

**Projektionsläge:** Välj ett projektionsläge som påverkar hur du ser projektionsskärmen beroende på projektorns position och montering.

Fjärrkontroll: Här visas batterinivån och programvaruversionen för fjärrkontrollen.

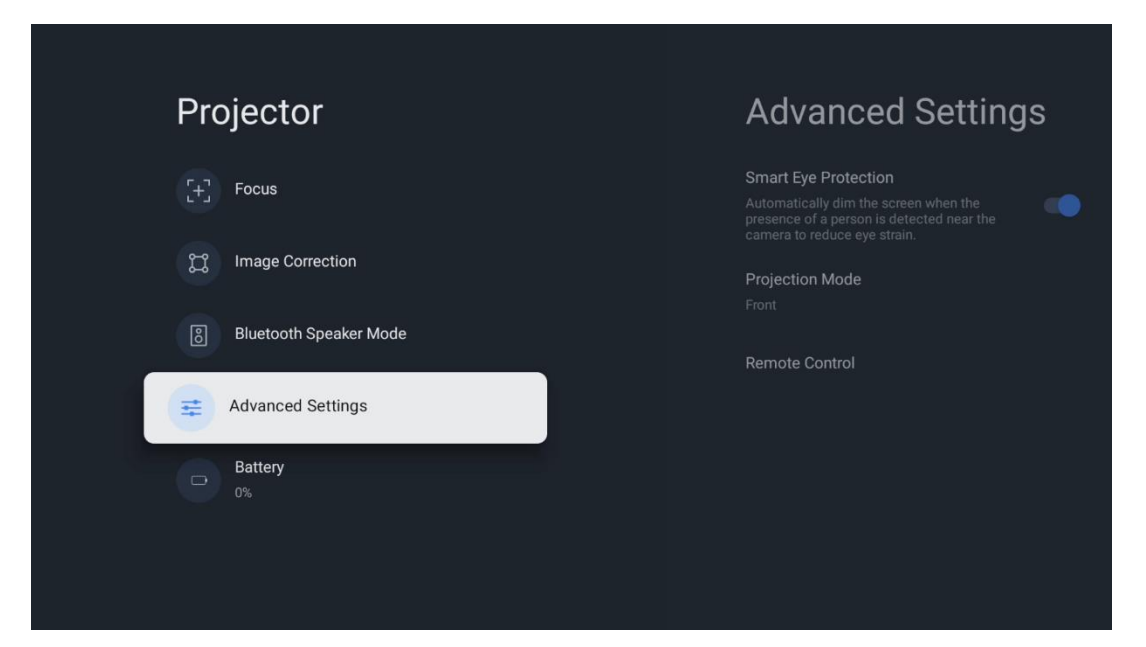

#### 6.2.5 Batterinivå

Thomson PG55B-projektorns batterinivåindikator.

| Proiector              |  |
|------------------------|--|
| [+] Focus              |  |
| ្រ្ត Image Correction  |  |
| Bluetooth Speaker Mode |  |
| Advanced Settings      |  |
| Battery<br>0%          |  |
|                        |  |

# 6.3 Display och ljud

Justera inställningarna för bild, skärm, ljud och ljudutgång.

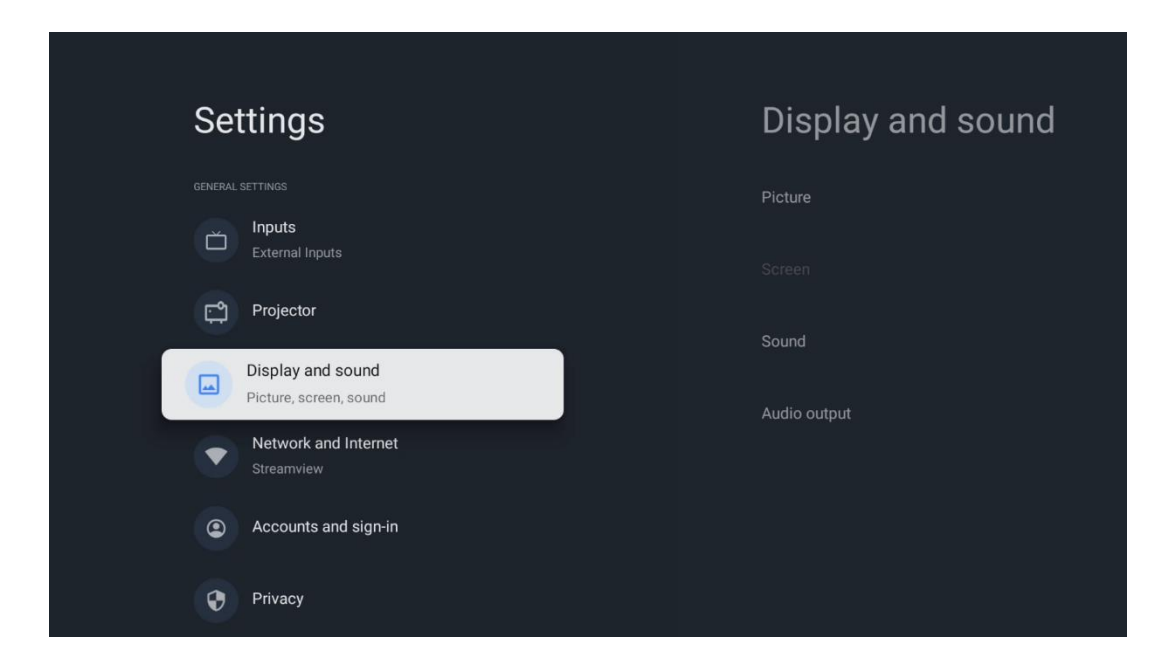

#### 6.3.1 Bild

**Ljusstyrka:** Välj ljusstyrkeläge bland Standard, ECO, Bright och Auto. Observera att projektorn förbrukar minst batteri i ECO-läget. Vi rekommenderar att du använder Autoläget, som justerar ljusstyrkan efter det omgivande ljuset.

**Bildläge:** Välj bland förinställningarna Standard, Vivid, Movie och Natural. Du kan också välja Custom och justera bildkvaliteten efter dina önskemål. Vi rekommenderar att avancerade användare använder Custom-inställningarna.

**Spelläge:** Justera bildkvaliteten och projiceringens respons för bästa möjliga spelupplevelse. Denna funktion är endast tillgänglig när HDMI-ingången är ansluten och aktiv.

Återställ till standard: Återställer alla bildinställningar till standardvärdena.

| Picture      |   |       |            |            | Google TV   |
|--------------|---|-------|------------|------------|-------------|
| Brightness   |   | iore  |            |            |             |
| PICTURE MODE |   |       |            |            |             |
| Standard     | 0 |       |            |            | Documentary |
| Vivid        | 0 |       |            |            |             |
| Movie        | 0 | ntasy | Game Shows | Historical |             |
| Natural      | 0 |       |            |            |             |
| Custom       | 0 |       |            |            |             |

#### 6.3.2 Ljud

Ljudläge: Välj mellan standard-, film-, musik- och sportförinställningar för ljudet.

**Systemljud:** Aktivera/avaktivera systemljud, t.ex. när du navigerar i menyn eller tar emot meddelanden.

**Expertinställningar:** Med automatisk volymkontroll kan du ställa in projektorn så att den automatiskt jämnar ut plötsliga volymskillnader, t.ex. i början av en reklamfilm eller när du byter program. Välj det här alternativet och tryck på OK-knappen för att aktivera eller inaktivera det.

| Sound         |   |       |            | 4          | Google IV   |
|---------------|---|-------|------------|------------|-------------|
| SOUND MODE    |   | ore   |            |            |             |
| Standard      | ۲ |       |            |            |             |
| Movie         | 0 |       |            |            | Documentary |
| Music         | 0 |       |            |            |             |
| Sport         | 0 | ntasy | Game Shows | Historical |             |
|               |   |       |            |            |             |
| System sounds | • |       |            |            |             |
| 5             |   |       |            |            |             |

### 6.3.3 Ljudutgång

**Digital utmatning:** Ställ in inställningarna för digital ljudutgång. Alternativen Auto, Bypass, PCM, Dolby Digital Plus och Dolby Digital finns tillgängliga. Markera det alternativ du föredrar och tryck på **OK** för att ställa in.

**Fördröjning av digital utgång:** Här kan du justera fördröjningen av SPDIF-fördröjningsvärdet.

| Audio output              |       |            |            | Google TV   |
|---------------------------|-------|------------|------------|-------------|
| Digital output<br>Auto    | iore  |            |            |             |
| Digital output delay<br>0 |       |            |            |             |
|                           |       |            |            | Documentary |
|                           | ntasy | Game Shows | Historical |             |
|                           |       |            |            |             |
|                           |       |            |            |             |

### 6.4 Nätverk och Internet

Du kan konfigurera TV:ns nätverksinställningar med hjälp av alternativen i den här menyn.

| 0.5      | **:                                         | N     |                            |        |  |
|----------|---------------------------------------------|-------|----------------------------|--------|--|
| Se       | ungs                                        | IN    | Network and internet       |        |  |
| č        | Inputs<br>External Inputs                   |       |                            |        |  |
| ۲.<br>۲. | Projector                                   | Wi-I  | Fi                         |        |  |
|          | Display and sound<br>Picture, screen, sound | AVAII | LABLE NETWORKS Streamview  | A      |  |
|          | Network and Internet<br>Streamview          | 4     | Connected Streamview Guest | e<br>A |  |
| ۲        | Accounts and sign-in                        |       | StreamView Tech 5GHz       | ڪ<br>ھ |  |
| 0        | Privacy                                     | See   | e all                      |        |  |
|          | Аррз                                        |       |                            |        |  |

### Wi-Fi På/Av

Slå på eller av funktionen för trådlöst LAN (WLAN).

#### 6.4.1 Välj tillgängliga nätverk

När Wi-Fi-funktionen är aktiverad visas en lista över tillgängliga trådlösa nätverk. Markera Se alla och tryck på **OK** för att se alla nätverk. Välj ett och tryck på **OK** för att ansluta. Du kan bli ombedd att ange ett lösenord för att ansluta till det valda nätverket om nätverket är lösenordsskyddat.

#### 6.4.2 Andra alternativ

Lägg till nytt nätverk: Lägg till nätverk med dolda SSID:n.

**Datasparare:** Justerar automatiskt videokvaliteten för att använda mindre mobildata. Den övervakar och begränsar din nätverkstrafik.

**Dataanvändning och varningar:** Visar mängden data som används per dag och låter dig ställa in datavarningar.

**Skanning alltid tillgänglig:** Du kan låta platstjänsten och andra appar söka efter nätverk, även när Wi-Fi-funktionen är avstängd. Tryck på OK för att slå på och av funktionen.

#### 6.4.3 Ethernet

**Ansluten / Inte ansluten:** Visar status för internetanslutningen via Ethernet, IP- och MAC-adresser.

**Proxy-inställningar:** Ställ in en HTTP-proxy för webbläsaren manuellt. Den här proxyn får inte användas av andra appar.

IP-inställningar: Konfigurera din TV:s IP-inställningar.

#### 6.4.4 Andra inställningar

Sekretesspolicy för nätverk: Läs om nätverkets sekretesspolicy och acceptera eller avvisa den.

#### Väckningskonfig:

WoW: Slå på och av funktionen Wake on WLAN. Med den här funktionen kan du slå på eller väcka TV:n via ett trådlöst nätverk.

WoL: Aktivera och inaktivera funktionen Wake on LAN. Med den här funktionen kan du slå på eller väcka TV:n via ett nätverk.

# 6.5 Konton och inloggning

**Google TV-konto:** Det här alternativet är tillgängligt om du har loggat in på ditt Googlekonto. Du kan låsa dina kontoinställningar, konfigurera dina inställningar för datasynkronisering, hantera dina betalningar och inköp, justera inställningarna för Google Assistant, aktivera läget Endast appar och ta bort kontot från din TV. Lägg till konto: Lägg till ett nytt konto genom att logga in på det.

<section-header>
Settings
Projector
Pisplay and sound Picture, screer, sound
Prove and internet Sterriverv
Counts and sign-in
Privacy
Piracy
Pispas
Spstem

Lägg till ett barn: Lägg till ett barnvänligt konto med föräldraskydd.

#### 6.6 Sekretess

| Settings                                    | Privacy               |
|---------------------------------------------|-----------------------|
| Display and sound<br>Picture, screen, sound |                       |
| Network and Internet<br>Streamview          | Location              |
| Accounts and sign-in                        | Usage & diagnostics   |
| Privacy                                     | Ads                   |
| III Apps                                    | ACCOUNT SETTINGS      |
| C System                                    | Payment and purchases |
| Accessibility                               |                       |

Ändra och justera dina sekretessinställningar och appbehörigheter.

#### Inställningar för enhet:

- **Plats:** Välj om Google får samla in platsdata enligt ditt Wi-Fi. Det är viktigt att du uppger din plats till Google eftersom installationen av många program är beroende av geografisk plats. Installation av vissa streamingapplikationer är endast möjlig enligt reglerna för geografisk plats.

- Användning och diagnostik: Skicka automatiskt diagnostisk information till Google.
- Annonser: Välj om Google får samla in användningsdata och diagnostik och

marknadsföra personliga annonser till dig.

#### Kontoinställningar:

 Google Assistant: Välj ditt aktiva konto, visa behörigheter, välj vilka program som ska ingå i sökresultaten, aktivera det säkra sökfiltret och visa licenser för öppen källkod.
 Betalning och köp: Konfigurera Googles betalnings- och inköpsinställningar.

#### Inställningar för appen:

- **Särskild appåtkomst:** Välj vilka appar som ska ha tillgång till din information och ha särskild åtkomst.

- **Säkerhet och begränsningar:** Du kan använda alternativen i den här menyn för att tillåta eller begränsa installationen av appar från andra källor än Google Play Store. Ställ in alternativen så att projektorn inte tillåter eller varnar för installation av appar som kan orsaka allvarliga problem.

# 6.7 Appar

Använd alternativen i den här menyn för att hantera de program som är installerade på projektorn.

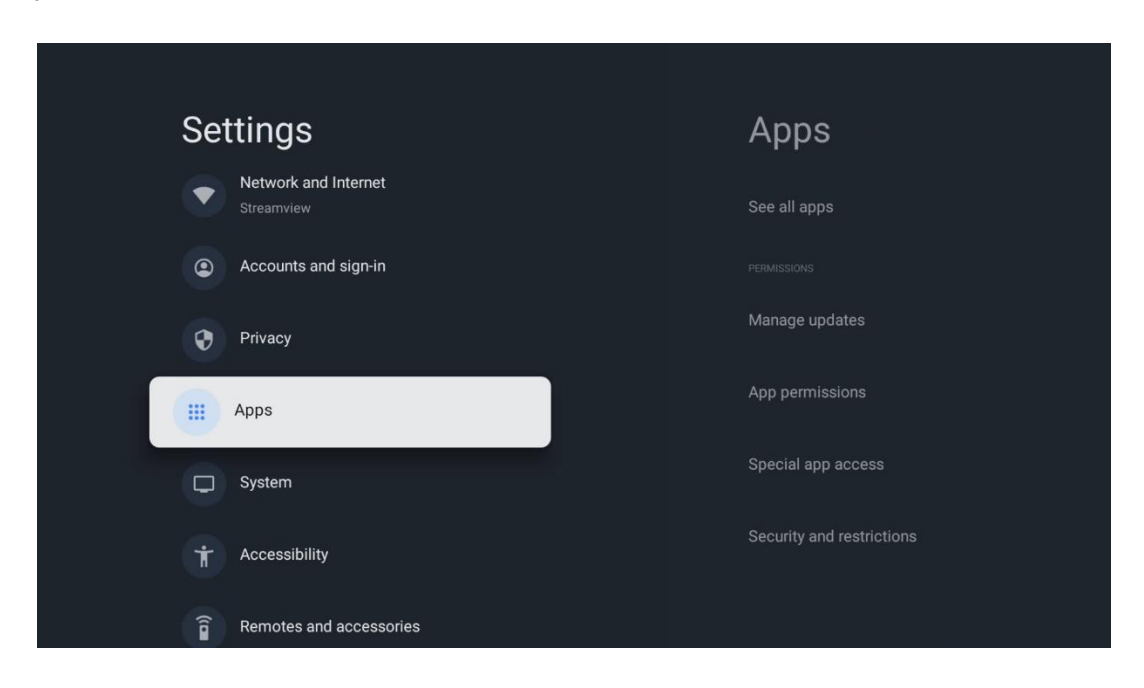

Nyligen öppnade appar: Nyligen öppnade appar visas här.

See all apps (Se alla appar): Välj See all apps (Se alla appar) och tryck på **OK för** att visa en omfattande lista över alla installerade appar på din Thomson PG55B. Du kan också se hur mycket lagringsutrymme varje app tar upp. Därifrån kan du kontrollera appversioner, starta eller tvinga fram ett stopp, avinstallera hämtade appar, kontrollera behörigheter och slå på eller av dem, hantera meddelanden, rensa data och cache och mycket mer. Markera bara en app och tryck på **OK för att** komma åt de tillgängliga alternativen. Behörigheter: Hantera behörigheterna och vissa andra funktioner i apparna.

- **Appbehörigheter:** Apparna sorteras efter kategori för typ av behörighet. Du kan aktivera/inaktivera behörigheter för appar inom dessa kategorier.

- Särskild appåtkomst: Konfigurera appfunktioner och specialbehörigheter.

- **Säkerhet och begränsningar:** Med hjälp av alternativen i den här menyn kan du tillåta eller begränsa installation av appar från andra källor än Google Play Store. Ställ in projektorn så att den inte tillåter eller varnar före installation av appar som kan orsaka skada.

# 6.8 System

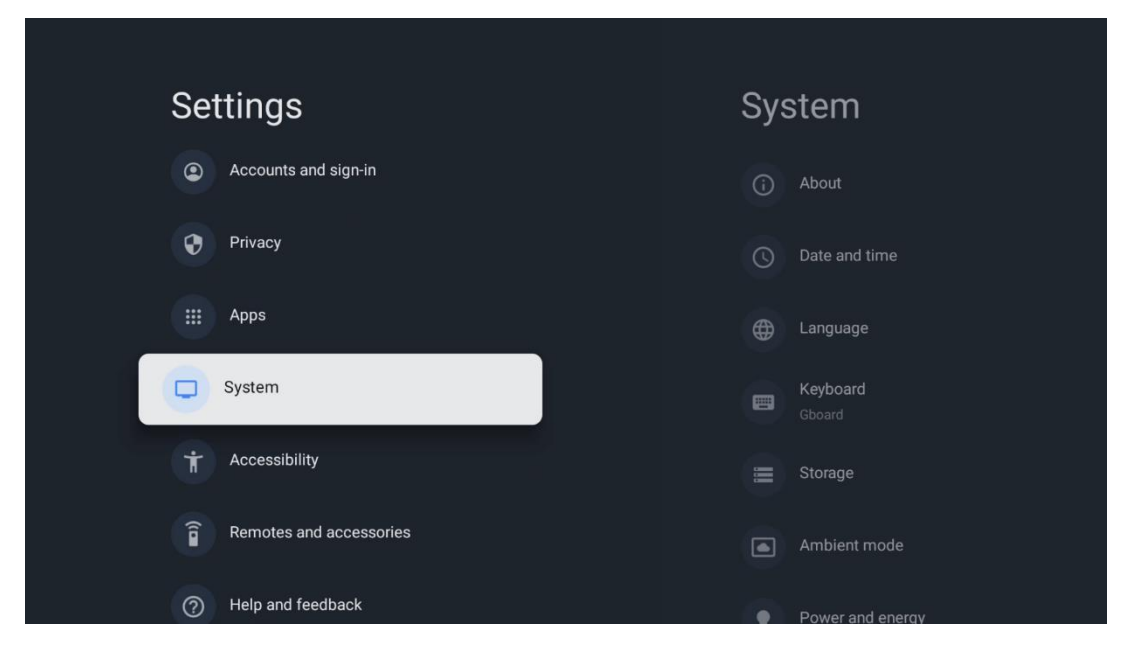

#### 6.8.1 Om

Här hittar du information om maskinvara och programvara för din projektor samt Android OS och Netflix ESN-version.

- **Systemuppdatering:** Välj detta menyalternativ och tryck på **OK** på fjärrkontrollen för att kontrollera om det finns en programuppdatering tillgänglig för projektorn.
- Enhetsnamn: Välj det här menyalternativet och tryck på OK på fjärrkontrollen för att ändra namnet eller tilldela ett anpassat namn för din projektor. Detta är viktigt för att projektorn ska kunna identifieras korrekt i nätverket eller när du använder Google Cast-funktionen.
- **Återställ:** Välj det här menyalternativet för att återställa projektorn till fabriksinställningarna och installera om den.
- **Status:** I den här menyn hittar du information om projektorns maskinvara, t.ex. IPadress, MAC-adress, Bluetooth-adress, serienummer och drifttid.
- Juridisk information: I den här menyn hittar du juridisk information om din projektor.
- **Modell:** Visar modellen för din projektor.
- Android TV OS-version: Visar vilken OS-version som är installerad i din projektor.

• Android TV OS säkerhetspatchnivå: Visar datumet för den säkerhetspatch som installerats i projektorn.

| About                                |                     |  |
|--------------------------------------|---------------------|--|
| System update                        |                     |  |
| Device name<br>Thomson Sirius PG55B  |                     |  |
| Reset                                |                     |  |
| Status<br>Network, serial numbers ar | l other information |  |
| Legal information                    |                     |  |
| <b>Model</b><br>Thomson Sirius PG55B |                     |  |
| Android TV OS version                |                     |  |

### 6.8.2 Datum och tid

Ställ in datum och tid på din projektor. Du kan få dessa data uppdaterade automatiskt via nätverket. Ställ in dem enligt din miljö och dina preferenser. Avaktivera alternativet Automatiskt datum & tid om du vill ändra datum eller tid manuellt. Ställ sedan in alternativen för datum, tid, tidszon och timformat.

| Automatic date & time       Image: Constraint of the second of the second | <u>s</u> | itomatic date &           | Au  | e        | Date and tim                   |
|----------------------------------------------------------------------------------------------------|----------|---------------------------|-----|----------|--------------------------------|
| Use network-provided time  Set date 16 June 2025  Set time 16:34  Set time zone GMT+02:00 Central European Summer Time                                                                                                    |          | ne                        | tin |          | Automatic date & time          |
| Set date<br>16 June 2025 Off<br>Set time<br>16:34<br>Set time zone<br>GMT+02:00 Central European Summer Time                                                                                                    |          | Use network-provided time |     |          | Use network-provided time      |
| 16 June 2025 Off Set time 16:34 Set time zone GMT+02:00 Central European Summer Time                                                                                                    |          |                           |     |          |                                |
| Set time<br>16:34<br>Set time zone<br>GMT+02:00 Central European Summer Time                                                                                                    |          | Off                       |     |          | 16 June 2025                   |
| 16:34<br><b>Set time zone</b><br>GMT+02:00 Central European Summer Time                                                                                                    |          |                           |     |          |                                |
| Set time zone<br>GMT+02:00 Central European Summer Time                                                                                                    |          |                           |     |          |                                |
| GMT+02:00 Central European Summer Time                                                                                                    |          |                           |     |          | Set time zone                  |
|                                                                                                    |          |                           |     | mer Time | GMT+02:00 Central European Sum |
| Use 24-hour format                                                                                                    |          |                           |     |          | Use 24-hour format             |
| 13:00                                                                                                    |          |                           |     |          |                                |

### 6.8.3 Språk

Ställ in menyspråket för din projektor.

| System             | Language                   |
|--------------------|----------------------------|
| (i) About          | O English (Australia)      |
| O Date and time    | C English (Canada)         |
| Canguage           | C English (India)          |
| Keyboard<br>Gboard | English (United Kingdom)   |
| E Storage          | English (United States)    |
| Ambient mode       | 🔵 Español (España)         |
| Power and energy   | C Español (Estados Unidos) |

#### 6.8.4 Tangentbord

Välj typ av virtuellt tangentbord och hantera tangentbordsinställningar.

| Keyboard                   | Current keyboard |
|----------------------------|------------------|
| Current keyboard<br>Gboard | Gboard           |
| Gboard Settings            |                  |
| Manage keyboards           |                  |
|                            |                  |
|                            |                  |
|                            |                  |

#### 6.8.5 Lagring

Den totala statusen för lagringsutrymmet för projektorn och de anslutna enheterna, om tillgängligt, visas här. För att visa detaljerad användningsinformation, markera Intern lagringspartition eller Extern lagring ansluten enhet och tryck på **OK.** Alternativ för att mata ut och formatera de anslutna lagringsenheterna visas också.

| Storage                                       | Internal shared<br>storage |
|-----------------------------------------------|----------------------------|
| Internal shared storage<br>Total space: 24 GB | Аррs<br>809 МВ             |
| Free up storage                               | Photos and videos<br>0 B   |
|                                               | Audio<br>0 B               |
|                                               | Downloads<br>0 B           |
|                                               | Cached data<br>27 MB       |
|                                               | Misc.<br>283 kB            |

#### 6.8.6 Omgivande läge

Omgivningsläge på Thomson PG55B är en funktion som förvandlar projektorskärmen till en digital fotoram eller virtuell konstskärm när den inte används. Du kan starta det här läget manuellt i det här menyavsnittet.

- Kanaler: Välj källa för foton eller bilder som ska visas i omgivningsläget.
- Fler inställningar:
  - Visa vädret i C eller F. Du kan välja att visa båda gradsystemen eller dölja graderna helt och hållet.
  - o Visa eller dölj tid.
  - Justera inställningarna för personliga foton och Google Foto.
  - o Justera bildspelshastigheten.

| Ambien                                 | t mode                            |  |  |
|----------------------------------------|-----------------------------------|--|--|
| Start now                              |                                   |  |  |
| CHANNELS                               |                                   |  |  |
| Google Ph<br>A slideshow<br>be created | otos<br>of selected memories will |  |  |
| O Art gallery<br>Curated ima           | ges and artwork                   |  |  |
| Custom Al<br>Use generat<br>images     | Art<br>ve Al to create your own   |  |  |
|                                        |                                   |  |  |
| Weather<br>Show weather for you        | ir area                           |  |  |
|                                        |                                   |  |  |

#### 6.8.7 Ström och energi

**Påslagningsbeteende**: Välj om du vill se Google TV:s startskärm eller den senast använda ingångskällan när projektorn har slagits på.

Effekt och energi: Justera tiden för inaktivitet, varefter projektorn stängs av automatiskt.

#### Ström och energi:

- **Vilotid:** Ställ in en tid efter vilken projektorn stängs av och går in i standby-läge automatiskt.
- Bild av: Välj detta alternativ och tryck på OK för att stänga av skärmen. Tryck på valfri knapp på fjärrkontrollen eller på projektorn för att sätta på skärmen igen. När den projicerade skärmen är avstängd kan du fortfarande utföra grundläggande funktioner som volym +/-, ljud av och standby med fjärrkontrollen. Dessa funktioner fungerar oberoende av projektorns på/av-funktion.
- Avstängningstimer: Ställ in en tid efter vilken projektorn stängs av automatiskt.
- **Automatisk sömn:** Ställ in efter vilken period av inaktivitet som projektorn automatiskt ska växla till standby-läge.

#### Timer: Timer:

- **Typ av tid för påslagning**: Ställ in projektorn så att den slås på av sig själv. Ställ in detta alternativ som På eller En gång för att kunna ställa in en timer för påslagning, ställ in som Av för att avaktivera. Om alternativet är inställt på En gång kommer projektorn att slås på endast en gång vid den tidpunkt som du har definierat i funktionen Auto Power On Time.
- **Tid för automatisk påslagning:** Tillgänglig om Typ av tid för påslagning är aktiverad. Ställ in önskad tid för när projektorn ska stänga av standby-läget med hjälp av riktningsknapparna och tryck på **OK för** att spara den inställda tiden.
- **Typ av avstängningstid:** Ställ in projektorn så att den stängs av av sig själv. Ställ in det här alternativet som På eller En gång för att kunna ställa in en avstängningstimer, ställ in som Av för att avaktivera. Om alternativet är inställt på En gång stängs projektorn av endast en gång vid den tidpunkt som du har definierat i funktionen Auto Power Off Time.
- **Tid för automatisk avstängning:** Tillgänglig om typen Avstängningstid är aktiverad. Ställ in önskad tid för när projektorn ska gå i standby med hjälp av riktningsknapparna och tryck på **OK** för att spara den inställda tiden.

#### 6.8.8 Cast

När du kör Google Cast-funktionen från en mobil enhet som är i samma nätverk som din Thomson PG55B, kommer din projektor att identifieras som en Google Cast-enhet och gör det möjligt för Google Assistant och andra tjänster att väcka din projektor och svara på de anslutna Google Cast-enheterna. Det kommer att vara möjligt att strömma innehåll eller lokalt multimediainnehåll från dina mobila enheter till din projektor.

Välj din preferens för Google Cast-tillgänglighet. Du har tre alternativ:

**Alltid** - projektorn kommer alltid att vara synlig för andra enheter som stöder den här funktionen (även om den är i standby-läge och skärmen är avstängd).

**Medan du castar** - Projektorn kommer endast att vara synlig när du använder Google Cast-funktionen.

Aldrig - Projektorn kommer inte att vara synlig för andra enheter.

| Cast                                                                                                    |
|----------------------------------------------------------------------------------------------------|
|                                                                                                    |
| Let others control your cast media<br>Show a notification on all Android devices connected<br>to your Wi-Fi and let them control media casting to this<br>device |
| Always                                                                                                    |
| While casting                                                                                                    |
| O Never                                                                                                    |
|                                                                                                    |
| Serial number<br>TQEp8RqlcORB3Rd5uSZW                                                                                                    |

#### 6.8.9 Google

Kontrollera om det finns några uppdateringar av systemtjänster tillgängliga.

#### 6.8.10 Systemljud

Aktivera eller avaktivera systemljuden.

#### 6.8.11 Starta om

Starta om projektorn.

# 6.9 Tillgänglighet

Slå på/av bildtexter, justera språk och textstorlek och välj en bildtextstil. Aktivera eller inaktivera text med hög kontrast.

Aktivera eller inaktivera Googles text-till-tal-funktion. Den här funktionen läser automatiskt upp den text som visas på skärmen. Det är en användbar funktion för personer med synproblem. I det här menyavsnittet kan du justera inställningarna för texttill-tal, t.ex. talhastighet och standardspråk.

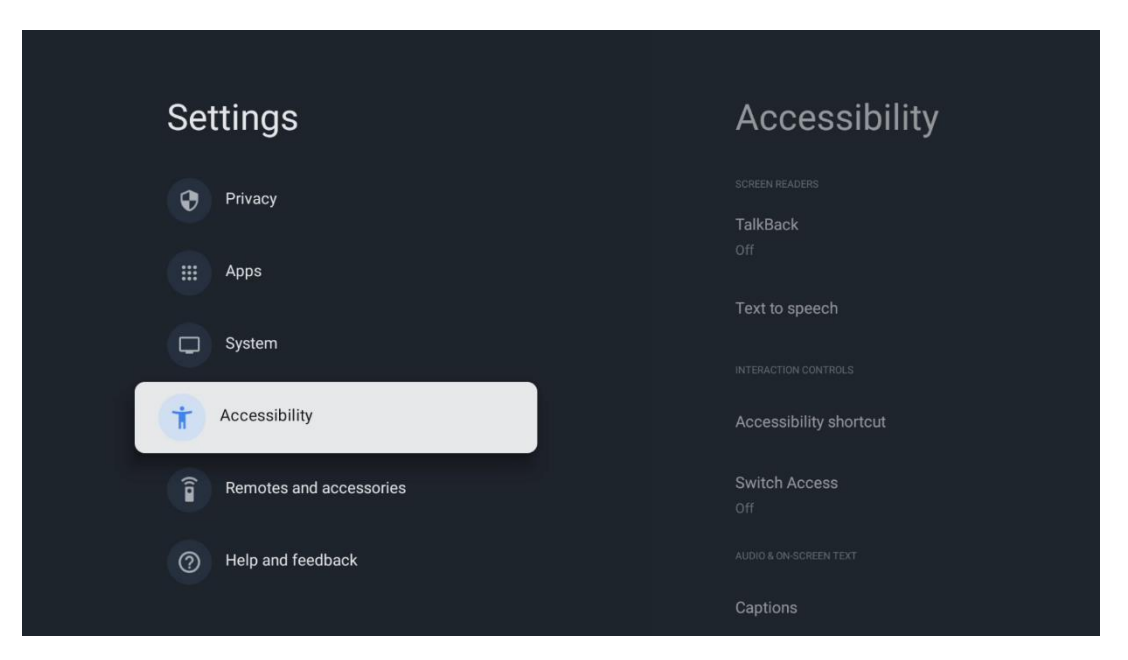

# 6.10 Fjärrkontroller och tillbehör

Anslut dina Bluetooth-enheter, t.ex. en soundbar, hörlurar, Bluetooth-högtalare, mus och tangentbord eller en spelkontroll till din Thomson PG55B.

- Ställ in den enhet som du vill ansluta i parkopplingsläge.
- Välj menyalternativet Pair accessory och tryck på OK-knappen på fjärrkontrollen för att starta sökningen efter Bluetooth-enheter i parkopplingsläge.
- De tillgängliga enheterna identifieras och visas i en lista.
- Välj önskad enhet i listan och tryck på **OK** för att starta parkopplingen med projektorn.
- När parkopplingen är klar kommer Bluetooth-anslutna enheter att listas under tillbehör.

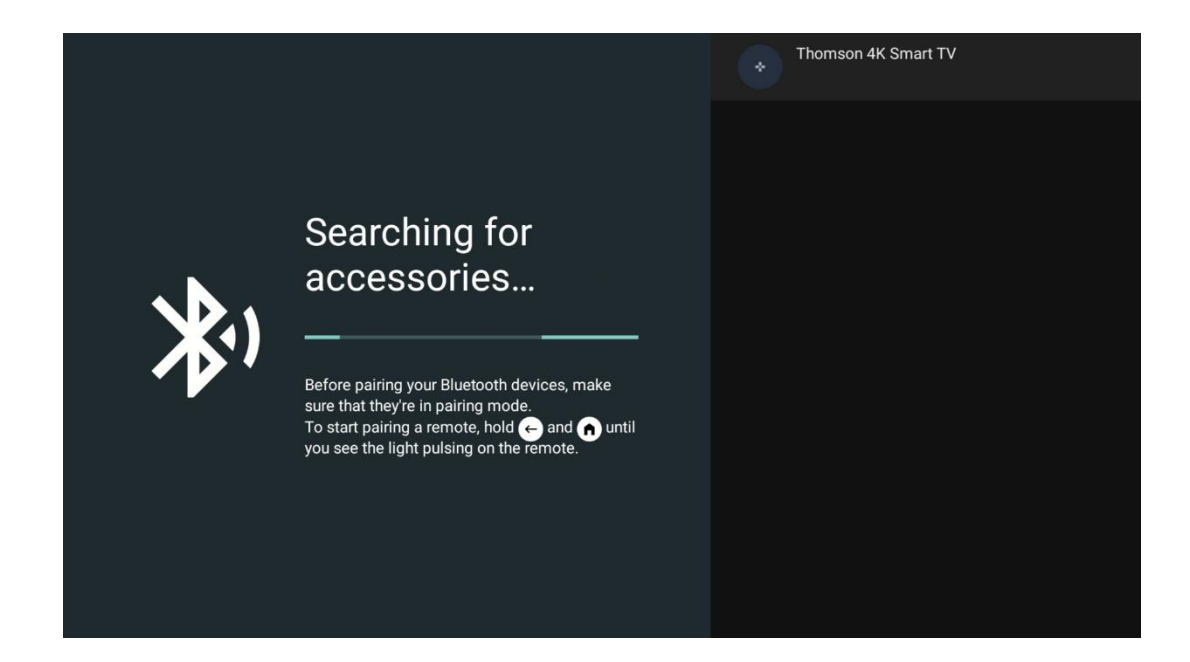

# 7. Uppspelning av multimedia (MMP)

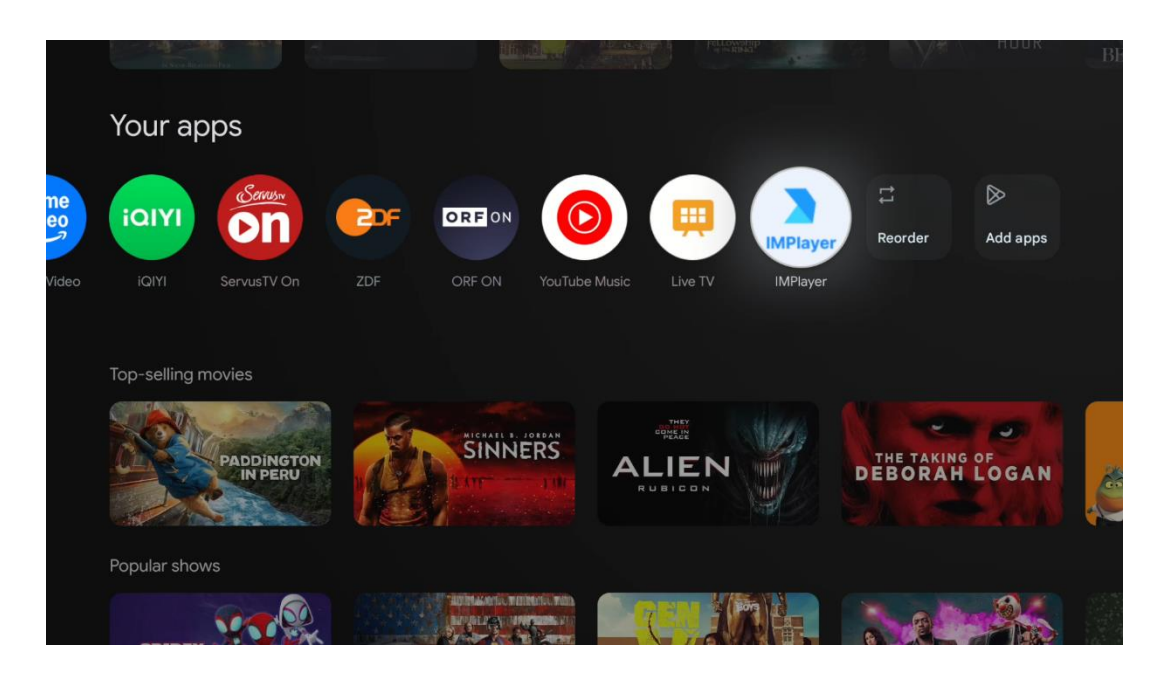

#### Använda de externa USB-lagringsenheterna

Anslut en extern USB-enhet (USB-minne eller extern hårddisk) till USB-A-porten på Thomson PG55B-projektorn.

När du ansluter till USB-lagringsenheten trycker du på knappen för att visa alternativen. Du kan spela upp multimediainnehåll som lagrats på lagringsenheten eller utöka den interna lagringskapaciteten för Thomson PG55B-projektorn.

#### Uppspelning av multimediefiler från den externa lagringsenheten

Ladda ner en app för multimediaspelare. Starta det installerade programmet och välj den fil som du vill spela upp.

#### Utöka den interna lagringskapaciteten för Thomson PG55B-projektorn:

När du har anslutit USB-lagringsenheten trycker du på hemknappen på fjärrkontrollen>>Välj inställningsikonen>>Välj lämpligt USB-minnesmeddelande [Välj för inställning]>>Välj alternativet "Ange som enhetslagring" och följ instruktionerna på skärmen.

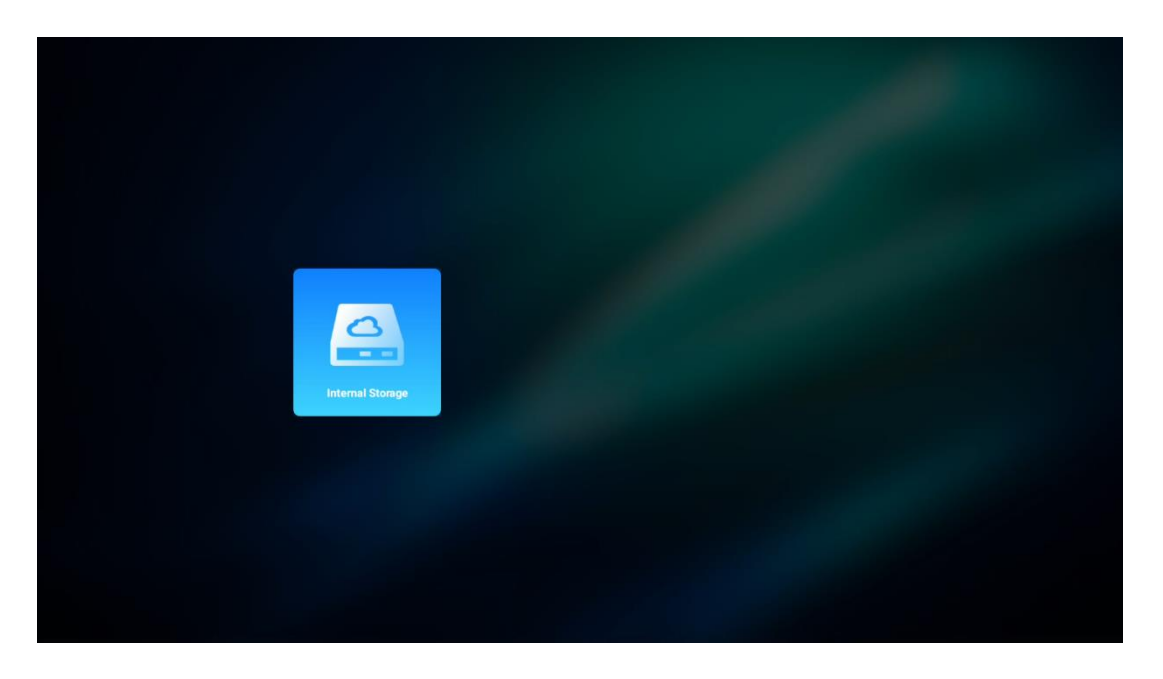

Du kan också utföra samma procedur via menyn Inställningar. Inställningar / System / Minne / Databärare / Radera och formatera som enhetens minne.

Obs: Den anslutna USB-lagringsenheten bör vara formaterad i FAT32 eller exFAT.

# 8. Felsökning och felavhjälpning

#### 1. Ingen ljudutgång

- a. Kontrollera om projektorn är avstängd. Om så är fallet, tryck på [Mute]-knappen igen för att avaktivera ljudet från projektorn.
- b. Kontrollera om projektorns gränssnitt "HDMI ARC" eller Bluetooth är anslutet till en extern ljudenhet.

#### 2. Ingen bildutmatning

- a. Tryck på [Power]-knappen på baksidan av projektorn. Strömindikatorlampan tänds om projektorn går in i projektionsläge på ett framgångsrikt sätt.
- b. Se till att strömadaptern har specificerad uteffekt.

#### 3. Inget nätverk

- a. Gå till [Inställning] via [Instrumentpanel] och kontrollera status för internetanslutningen i nätverksalternativet.
- b. Kontrollera att nätverkskabeln är korrekt ansluten till projektorns gränssnitt "LAN".
- c. Se till att routern är korrekt konfigurerad.

#### 4. Suddig bild

- a. Justera projektorns fokus eller keystone-korrigering.
- b. Se till att projektionsavståndet är inom projektorns effektiva brännvidd.
- c. Avlägsna damm eller smuts från linsen med en fläkt eller en mjuk borste.

#### 5. Icke-rektangulär bild

- a. Placera projektorn vinkelrätt mot duken/väggen om keystonekorrigeringsfunktionen inte används.
- b. Använd keystone-korrigeringsfunktionen för att justera bildens form.

#### 6. Automatisk keystone-korrigering misslyckas

- a. Kontrollera att ToF-modulen på projektorns främre glashölje inte är blockerad eller nedsmutsad.
- b. Flytta projektorn tills den är vinkelrät mot projektionsytan och försök igen.

#### 7. Fel på autofokus

- a. Kontrollera att ToF-modulen på projektorns främre glashölje inte är blockerad eller nedsmutsad.
- b. Flytta projektorn fram och tillbaka tills projektorn befinner sig inom rekommenderat projektionsavstånd.

#### 8. Fjärrkontrollen reagerar inte

- a. Kontrollera att batterierna är korrekt installerade och att de inte är urladdade.
- b. Avlägsna eventuella hinder mellan projektorn och fjärrkontrollen.
- c. Kontrollera att fjärrkontrollen har parats ihop med projektorn via Bluetooth.
- d. Se till att ingen knapp är intryckt eller har fastnat och kontrollera om strömindikatorn fortfarande är på. Om ja, kontakta kundtjänst eller ett lokalt servicecenter.

#### 9. Anslut Bluetooth-enheterna

Gå till [Inställningar], öppna alternativet [Bluetooth] för att kontrollera listan över Bluetooth-enheter och anslut enheten.

#### 10. Det går inte att slå på projektorn

Projektorn kommer att gå in i skyddsläge om det interna batteriet tar slut. I detta fall ska du kontrollera att projektorn är ansluten till strömförsörjningen och sedan trycka och hålla ned strömknappen på projektorn eller fjärrkontrollen i 3 sekunder för att slå på projektorn. I andra fall, vänligen kontakta kundtjänst eller lokalt servicecenter.

#### 11. Övriga frågor

Du är välkommen att kontakta oss på https://tv.mythomson.com/Support/

\* Använd våra tillbehör för att undvika risker.

# 9. Information om europeisk myndighet

Företag: Streamview GmbH

Adress: Franz-Josefs-Kai 1, 1010 Wien, Österrike Franz-Josefs-Kai 1, 1010 Wien, Österrike, contact@streamview.com

# 9.1 Licenser

Med förbehåll för ändringar. Som en följd av kontinuerlig forskning och utveckling kan tekniska specifikationer, design och utseende på produkter ändras. Observera att nedladdningshastigheten beror på din internetanslutning och att vissa appar kanske inte är tillgängliga i alla länder. Medlemskap för streamingtjänster kan krävas. Google TV är namnet på den här enhetens programupplevelse och ett varumärke som tillhör Google LLC. Google, YouTube, Google Cast och YouTube Music är varumärken som tillhör Google LLC. Google Assistant är inte tillgängligt på vissa språk och i vissa länder. Tillgängligheten för tjänster varierar beroende på land och språk. Netflix är ett registrerat varumärke som tillhör Netflix, Inc. Medlemskap i Netflix streaming krävs. Netflix finns tillgängligt i utvalda länder. Mer information finns på www.netflix.com. Apple TV är ett varumärke som tillhör Apple Inc. och som är registrerat i USA och andra länder och regioner. Wi-Fi är ett registrerat varumärke som tillhör Wi-Fi Alliance<sup>®</sup>. Ordmärket och logotyperna Bluetooth<sup>®</sup> är registrerade varumärken som ägs av Bluetooth SIG, Inc. och all användning av sådana märken sker under licens. Termerna HDMI och HDMI High-Definition Multimedia Interface samt HDMI-logotypen är varumärken eller registrerade varumärken som tillhör HDMI Licensing Administrator, Inc. i USA och andra länder. Dolby, Dolby Vision, Dolby Atmos, Dolby Audio och Double-D-symbolen är varumärken som tillhör Dolby Laboratories Licensing Corporation. Tillverkad under licens från Dolby Laboratories. Konfidentiella opublicerade verk. Upphovsrätt © 2012-2025 Dolby Laboratories. Disney+-prenumeration krävs, se villkor på https://www.disneyplus.com. ©2025 Disney och dess närstående enheter. ©2025 Amazon.com, Inc. eller dess dotterbolag. Amazon, Prime Video och alla relaterade märken är varumärken som tillhör Amazon.com, Inc. eller dess dotterbolag. Amazon Prime-medlemskap eller Prime Video-avgifter tillkommer. Se primevideo.com/terms för mer information. Alla andra produkter, tjänster, företag, varumärken, handels- eller produktnamn och logotyper som det hänvisas till häri tillhör sina respektive ägare. Alla rättigheter förbehålls. ©2025 StreamView GmbH, Franz-Josefs-Kai 1, 1010 Wien, Österrike. Denna produkt har tillverkats och sålts under ansvar av StreamView GmbH. THOMSON och THOMSON-logotypen är varumärken som används av StreamView GmbH - mer information finns på www.thomson-brand.com. Skydd av personuppgifter: Applikationsleverantörerna och leverantörerna av tjänsterna kan samla in och använda tekniska data och relaterad information, inklusive men inte begränsat till teknisk information om denna enhet, system- och applikationsprogramvara och kringutrustning. Applikationsleverantörerna och tjänsteleverantörerna kan använda sådan information för att förbättra produkter eller för att tillhandahålla tjänster eller teknik som inte identifierar dig personligen. Dessutom kan vissa tjänster från tredje part, som redan finns i enheten eller som du installerar efter att ha köpt produkten, begära en registrering med dina personuppgifter. Vissa tjänster kan samla in personuppgifter även utan att tillhandahålla ytterligare varningar. StreamView kan inte hållas ansvarigt för ett eventuellt brott mot dataskyddet av tredjepartstjänster.

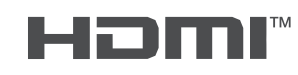

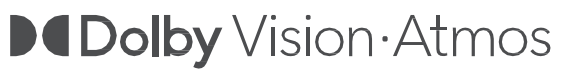